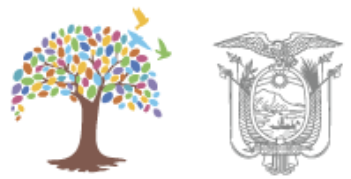

## MINISTERIO DEL INTERIOR

## MANUAL DE USUARIO PARA EL SISTEMA DE SALDOS DE EMPRESAS (SISALEM) – PERFIL PERSONAS NATURALES Y JURÍDICAS CALIFICADAS. COD: MDI-SACSCSF-DCSCSF-01SISALEM-1

[Versión 1]

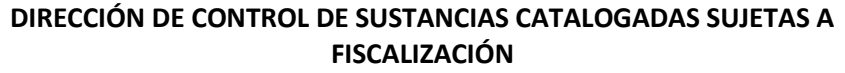

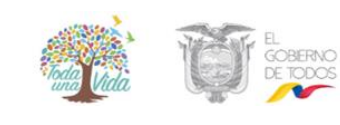

MANUAL DE USUARIO PARA EL SISTEMA DE SALDOS DE EMPRESAS (SISALEM) – PERFIL PERSONAS NATURALES Y JURÍDICAS CALIFICADAS Versión: 1 Página 2 de 39 Código: MDI-SACSCSF-DCSCSF-01SISALEM-1

#### ELABORACIÓN Y APROBACIÓN

|                  | Nombre / Cargo                                |  |  |  |
|------------------|-----------------------------------------------|--|--|--|
|                  | Ing. Andrea Arellano/ Especialista de Control |  |  |  |
|                  | de Sustancias Catalogadas                     |  |  |  |
|                  | Ing. Jorge Bilbao/ Especialista de Diseño e   |  |  |  |
|                  | Implementación de TI                          |  |  |  |
| Elaborado por:   | Mg. Aracely Cañizares/ Especialista de la     |  |  |  |
|                  | Dirección de Procesos, Servicios, Calidad y   |  |  |  |
|                  | Gestión del Cambio                            |  |  |  |
|                  | Ing. Elisabeth Perdomo/ Analista de la        |  |  |  |
|                  | Dirección de Procesos, Servicios, Calidad y   |  |  |  |
|                  | Gestión del Cambio                            |  |  |  |
|                  | Dra. Patricia Martínez/ Especialista Jefe de  |  |  |  |
|                  | Control de Sustancias Catalogadas             |  |  |  |
|                  | Mgs. Valeria Mariño                           |  |  |  |
| Aprobado por:    | Directora de Diseño e Implementación de TI    |  |  |  |
| . h. energe herr | Ing. Gabriela Calero                          |  |  |  |
|                  | Directora de Procesos, Servicios, Calidad y   |  |  |  |
|                  | Gestión del Cambio, Subrogante                |  |  |  |
|                  |                                               |  |  |  |
|                  |                                               |  |  |  |

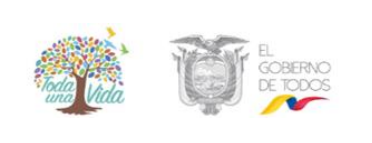

#### MANUAL DE USUARIO PARA EL SISTEMA DE SALDOS DE EMPRESAS (SISALEM) – PERFIL PERSONAS NATURALES Y JURÍDICAS CALIFICADAS

Versión: 1 Página 3 de 39 Código: MDI-SACSCSF-DCSCSF-01SISALEM-1

#### **CONTROL E HISTORIAL DE CAMBIOS**

| Versión | Descripción del cambio | Fecha de Actualización |
|---------|------------------------|------------------------|
| 1       | Versión original       | 28/mayo/2019           |

#### Declaración de confidencialidad.

Los equipos técnico metodológicos aquí firmantes se comprometen a tratar de manera estrictamente confidencial todos los documentos y la información aquí evidenciada; así mismo a no ser divulgada a terceros externos al Ministerio del Interior, sin una autorización por escrito de la Máxima Autoridad y de la Dirección de Procesos, Servicios, Calidad y Gestión del Cambio de acuerdo a su competencia.

|                     | FI FI | DIRECCIÓN DE CONTROL DE SUSTANCIAS CATALOC<br>FISCALIZACIÓN | GADAS SUJETAS A      |
|---------------------|-------|-------------------------------------------------------------|----------------------|
| GOBERNO<br>DE TODOS |       | MANUAL DE USUARIO PARA EL SISTEMA DE                        | Versión: 1           |
| una Vida            |       | SALDOS DE EMPRESAS (SISALEM) – PERFIL                       | Página 4 de 39       |
|                     |       | PERSONAS NATURALES Y JURÍDICAS                              | Código: MDI-SACSCSF- |
|                     |       | CALIFICADAS                                                 | DCSCSF-01SISALEM-1   |

#### Contenido

| 1. | INTRODUCCIÓN                        | 5  |
|----|-------------------------------------|----|
| 2. | ALCANCE                             | 6  |
| 3. | GLOSARIO DE TÉRMINOS Y ABREVIATURAS | 7  |
| 4. | DESARROLLO DEL MANUAL DE USUARIO    | 10 |

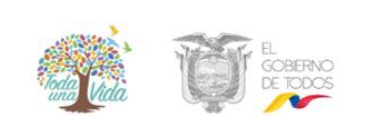

FISCALIZACIÓN
MANUAL DE USUARIO PARA EL SISTEMA DE Versión:

DIRECCIÓN DE CONTROL DE SUSTANCIAS CATALOGADAS SUJETAS A

SALDOS DE EMPRESAS (SISALEM) – PERFIL PERSONAS NATURALES Y JURÍDICAS CALIFICADAS Versión: 1 Página 5 de 39 Código: MDI-SACSCSF-DCSCSF-01SISALEM-1

## MANUAL DE USUARIO PARA EL SISTEMA DE SALDOS DE EMPRESAS (SISALEM) – PERFIL PERSONAS NATURALES Y JURÍDICAS CALIFICADAS

#### 1. INTRODUCCIÓN

El Ministerio del Interior continuando con el proceso de mejora continua aplicado a los sistemas informáticos ha trabajado en la migración de las funcionalidades actuales del Sistema SISALEM a una plataforma ágil de código abierto, sin configuraciones predeterminadas para que los usuarios puedan acceder al mismo desde cualquier dispositivo que disponga de internet, optimizando de esta manera el proceso de registro y envío de reportes mensuales realizado por las personas calificadas para el manejo de sustancias catalogadas.

El Sistema SISALEM en línea permite a las personas naturales y jurídicas calificadas en el Ministerio del Interior, a escala nacional, realizar el reporte de movimiento de sustancias catalogadas sujetas a fiscalización autorizadas en la calificación, la consulta de movimientos de diferentes períodos, la verificación de saldos y cupos disponibles y la elaboración e impresión de guías de transporte de dichas sustancias.

| - ANNO AND A | The second second second second second second second second second second second second second second second se | DIRECCIÓN DE CONTROL DE SUSTANCIAS CATALOC<br>FISCALIZACIÓN | GADAS SUJETAS A      |
|--------------|----------------------------------------------------------------------------------------------------|-------------------------------------------------------------|----------------------|
| Toda Unda    | GOBERNO<br>DE TODOS                                                                                             | MANUAL DE USUARIO PARA EL SISTEMA DE                        | Versión: 1           |
| una Vuut     |                                                                                                    | SALDOS DE EMPRESAS (SISALEM) – PERFIL                       | Página 6 de 39       |
|              |                                                                                                    | PERSONAS NATURALES Y JURÍDICAS                              | Código: MDI-SACSCSF- |
|              |                                                                                                    | CALIFICADAS                                                 | DCSCSF-01SISALEM-1   |

#### 2. ALCANCE

El presente manual de usuario constituye una guía del sistema SISALEM en línea dirigida a las personas naturales o jurídicas calificadas en el Ministerio del Interior para el manejo de sustancias catalogadas sujetas a fiscalización; para acceder, ingresar, verificar, controlar e informar, todas las actividades y/o transacciones llevadas a cabo con las sustancias catalogadas de manera estandarizada, para prevenir el desvío de sustancias catalogadas sujetas a fiscalización, de conformidad con la normativa legal vigente, así como también, para el proceso de emisión y anulación de guías de transporte de sustancias catalogadas sujetas a fiscalización.

En el sistema SISALEM se encuentran habilitados los módulos de carga y envío de reportes mensuales, mediante digitación manual y proceso de carga masiva, consulta de información de las personas naturales o jurídicas calificadas para el manejo y transporte de sustancias catalogadas sujetas a fiscalización, reporte de movimientos de sustancias y constancia de envío de reportes, además, del módulo de guías de transporte para la elaboración, consulta de aprobación, impresión y anulación de guías de transporte.

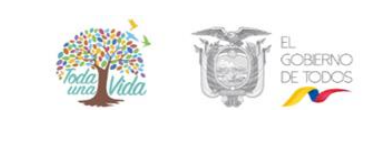

MANUAL DE USUARIO PARA EL SISTEMA DE SALDOS DE EMPRESAS (SISALEM) – PERFIL PERSONAS NATURALES Y JURÍDICAS CALIFICADAS Versión: 1 Página 7 de 39 Código: MDI-SACSCSF-DCSCSF-01SISALEM-1

### 3. GLOSARIO DE TÉRMINOS Y ABREVIATURAS

| TÉRMINO / ABREVIATURA        | DEFINICIÓN                                                                                                    |
|------------------------------|----------------------------------------------------------------------------------------------------|
| Ajuste de inventario         | Transacción que permite a las personas naturales o jurídicas calificadas, registrar la diferencia que pudiera existir entre el peso facturado y el peso recibido; así como también, la diferencia establecida entre el inventario físico y el inventario contable. El ajuste de inventario deberá contar con un documento en el que se explique el justificativo técnico para realizar el ajuste, el documento deberá estar numerado y, en el casillero "número de documento generado. |
| Almacenar                    | Transacción mediante la cual una persona natural o jurídica calificada por el MDI, mantiene bajo su custodia sustancias catalogadas sujetas a fiscalización de terceros, ésta transacción es exclusiva de la actividad almacenamiento.                                                                                                    |
| Base de Datos                | Es la palabra clave de conexión a la base de datos con el usuario de contraseña                                                                                                    |
| Compra local                 | Transacción mediante la cual una persona natural o jurídica calificada por el MDI, adquiere de un proveedor local calificado sustancias catalogadas sujetas a fiscalización.                                                                                                    |
| Conectar                     | Conexión a la base de datos.                                                                                                    |
| Consumo                      | Transacción utilizada para registrar el uso de sustancias<br>catalogadas sujetas a fiscalización ya sea para la elaboración<br>de un producto o para su utilización como parte de un<br>proceso.                                                                                                    |
| Consumo – Diseño /Desarrollo | Transacción utilizada para registrar el uso de sustancias<br>catalogadas sujetas a fiscalización para el diseño/desarrollo<br>de un nuevo producto, plan piloto u otros; para el registro de<br>esta transacción no se debe registrar intervenciones.                                                                                                    |
| Contraseña                   | Clave entregada a cada Perona natural o jurídica calificada en el Ministerio del Interior para el ingreso al sistema.                                                                                                    |
| De baja                      | Transacción con la cual se registra las bajas de inventario por<br>destrucciones de sustancias catalogadas sujetas a<br>fiscalización para descargar el saldo que ha sido dado de baja<br>o destruido por mal estado o caducidad; para lo cual deberá<br>obtener autorización previa del Ministerio del Interior.                                                                                                    |
| Despachar                    | Transacción utilizada para el despacho o entrega de sustancia catalogada desde una empresa almacenera hacia un cliente externo.                                                                                                    |

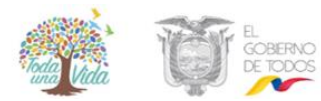

#### MANUAL DE USUARIO PARA EL SISTEMA DE SALDOS DE EMPRESAS (SISALEM) – PERFIL PERSONAS NATURALES Y JURÍDICAS CALIFICADAS

Versión: 1 Página 8 de 39 Código: MDI-SACSCSF-DCSCSF-01SISALEM-1

| TÉRMINO / ABREVIATURA   | DEFINICIÓN                                                      |
|-------------------------|-----------------------------------------------------------------|
| Devolución en compra    | Transacción utilizada por el comprador de sustancias            |
|                         | catalogadas sujetas a fiscalización para reportar la devolución |
|                         | física de la sustancia o el cambio de la factura proveniente de |
|                         | una compra local que por diferentes motivos justificados no     |
|                         | cumple con los requerimientos, siempre y cuando, la             |
|                         | devolución no se produzca por exceso de cupo por parte del      |
|                         | comprador.                                                      |
| Devolución en venta     | Transacción utilizada por el proveedor de sustancias            |
|                         | catalogadas sujetas a fiscalización para reportar la devolución |
|                         | física de las sustancias o el cambio de la factura que por      |
|                         | motivos justificados no cumple con los requerimientos del       |
|                         | comprador, siempre y cuando, la devolución no se produzca       |
|                         | por exceso de cupo por parte del comprador.                     |
| Donación entregada      | Transacción utilizada para reportar el egreso en calidad de     |
|                         | donación de sustancias catalogadas sujetas a fiscalización a    |
|                         | una persona natural o jurídica calificada, registrada o         |
|                         | autorizada por el MDI.                                          |
| Donación recibida       | Transacción utilizada para reportar el ingreso en calidad de    |
|                         | donación de sustancias catalogadas sujetas a fiscalización a    |
|                         | una persona natural o jurídica calificada en el MDI             |
| Entidad                 | Nombre de la empresas naturales o jurídicas                     |
| Exportación             | Transacción utilizada para reportar el egreso de sustancias     |
|                         | catalogadas sujetas a fiscalización que han sido enviadas a     |
|                         | otro país, previa autorización otorgada por el MDI.             |
| Guía de Transporte      | La guía de transporte es el documento con el que se autoriza    |
|                         | a las personas naturales y jurídicas calificadas o que cuenten  |
|                         | con una autorización ocasional del MDI, para el traslado de     |
|                         | sustancias catalogadas sujetas a fiscalización por via          |
|                         | terrestre, aérea, maritima o fluvial, fuera de la jurisdicción  |
|                         | cantonal, la misma que se deberá portar durante su              |
|                         |                                                                 |
| Importación             | Iransaccion utilizada para reportar el ingreso de sustancias    |
|                         | catalogadas sujetas a fiscalización, provenientes de otros      |
|                         | países, previa autorización del MDI. Para su registro se debe   |
|                         | Ingresar el numero de la licencia previa de importación         |
|                         | emilida por el sistema ECUAPASS.                                |
| NO EXISTE MOVIMIENTO    | mavimiento do sustancio catalogado suista a fiscalización an    |
|                         | movimiento de sustancia catalogada sujeta a fiscalización en    |
| Darámatrac              | el mes reportado.                                               |
| Prostación de convision | Transacción utilizada para reportar ingressa y ogressa para     |
|                         | restación do convision. Estos ingresos y ogresos deberér        |
|                         | prestación de servicios. Estos ingresos y egresos deberan       |
|                         | contar con documentos de respaído, numerados                    |

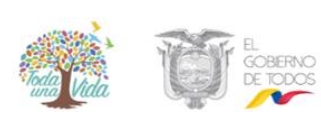

#### MANUAL DE USUARIO PARA EL SISTEMA DE SALDOS DE EMPRESAS (SISALEM) – PERFIL PERSONAS NATURALES Y JURÍDICAS CALIFICADAS

Versión: 1 Página 9 de 39 Código: MDI-SACSCSF-DCSCSF-01SISALEM-1

| TÉRMINO / ABREVIATURA    | DEFINICIÓN                                                                                                    |
|--------------------------|----------------------------------------------------------------------------------------------------|
|                          | cronológicamente.                                                                                                    |
| Producción               | Transacción utilizada para reportar la producción nacional de<br>sustancias catalogadas sujetas a fiscalización, para lo cual,<br>deberá mantenerse un registro numérico de las ordenes de<br>producción o fabricación, mismas que son ingresadas en el<br>campo de "#Factura/Doc."; en el campo de "Calif/Permiso"<br>se debe elegir el nombre de la empresa productora. |
| Registro                 | Un registro es un conjunto de campos que contienen los datos que pertenecen a un solo ingreso de cada pantalla o sección                                                                                                    |
| SISALEM                  | Sistema de Saldos de Empresas.                                                                                                    |
| Transferencia por fusión | Transacción utilizada para reportar los ingresos o egresos que<br>implican el traslado de sustancias catalogadas sujetas a<br>fiscalización de una entidad calificada que se fusiona<br>legalmente con otra persona calificada.                                                                                                    |
| Usuario                  | Perona natural o jurídica calificada en el Ministerio del<br>Interior para el manejo de sustancias catalogadas sujetas a<br>fiscalización.                                                                                                    |
| Ventas                   | Transacción utilizada para reportar la venta de sustancias catalogadas sujetas a fiscalización con la respectiva factura comercial.                                                                                                    |

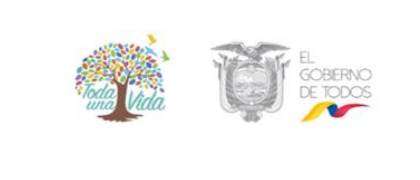

MANUAL DE USUARIO PARA EL SISTEMA DE SALDOS DE EMPRESAS (SISALEM) - PERFIL PERSONAS NATURALES Y JURÍDICAS CALIFICADAS Versión: 1 Página 10 de 39 Código: MDI-SACSCSF-DCSCSF-01SISALEM-1

#### 4. DESARROLLO DEL MANUAL DE USUARIO

#### 4.1. INGRESO AL SISTEMA SISALEM

El sistema de saldos de empresas SISALEM es una aplicación web, a la cual se puede acceder desde cualquier navegador de internet se recomienda hacerlo desde Chrome o Mozilla Firefox.

Acceda a la página web del Ministerio del interior <u>www.ministeriodelinterior.gob.ec</u> como se muestra en la siguiente imagen:

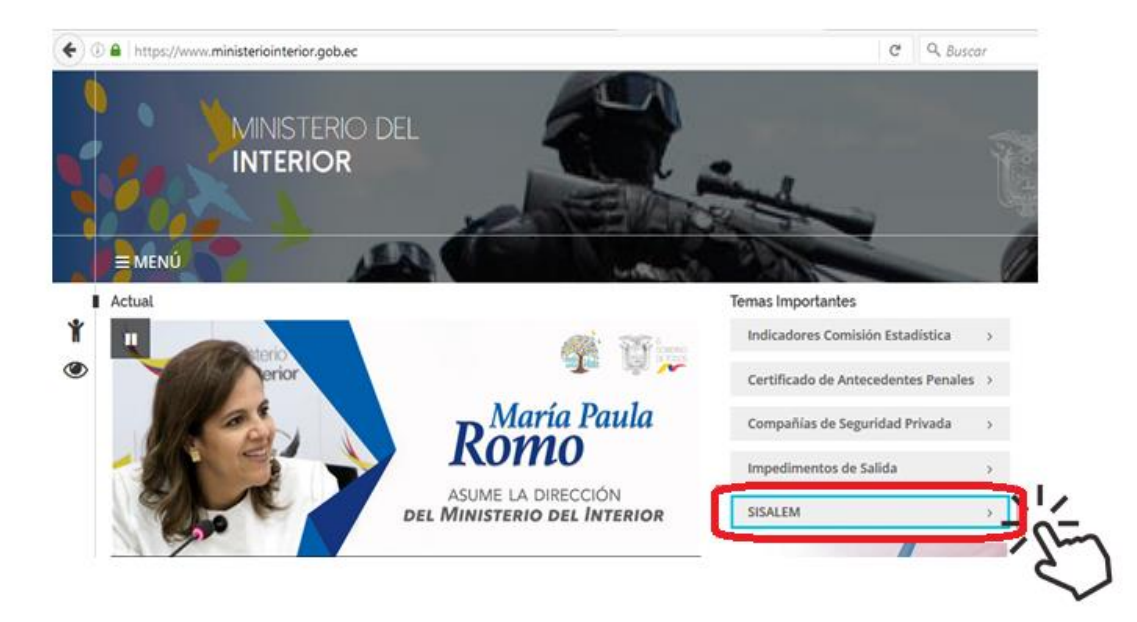

La pantalla de inicio del sistema contiene varios documentos informativos para el usuario:

- Ley Orgánica de Prevención Integral del Fenómenos Socio Económico de las Drogas y de Regulación y Control del Uso de Sustancias Catalogadas Sujetas a Fiscalización.
- Reglamento General a la Ley Orgánica de Prevención Integral del Fenómenos Socio Económico de las Drogas y de Regulación y Control del Uso de Sustancias Catalogadas Sujetas a Fiscalización.
- Reglamento para el Control de Sustancias Catalogadas Sujetas a Fiscalización
- Tarifario
- Anexo 4 del Reglamento de Control de Sustancias Catalogadas Sujetas a Fiscalización

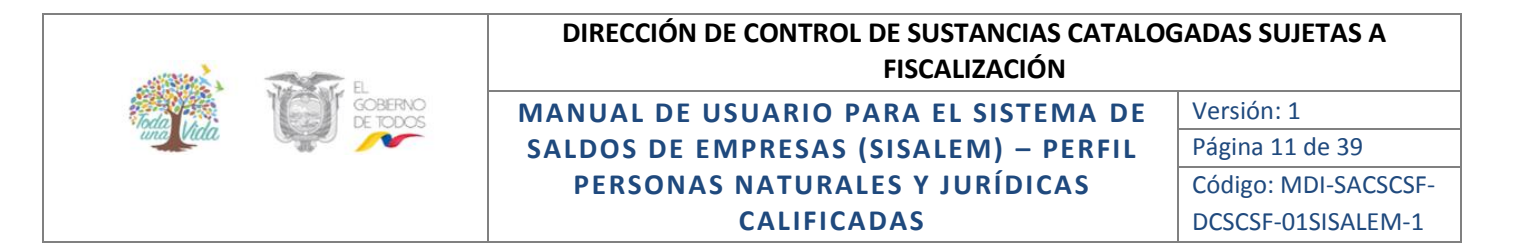

- Manual de Usuario Sistema SISALEM
- Publicaciones: Noticias de interés para el usuario externo.

Para iniciar sesión, ingrese a la opción que se encuentra en la parte superior derecha, como se muestra a continuación:

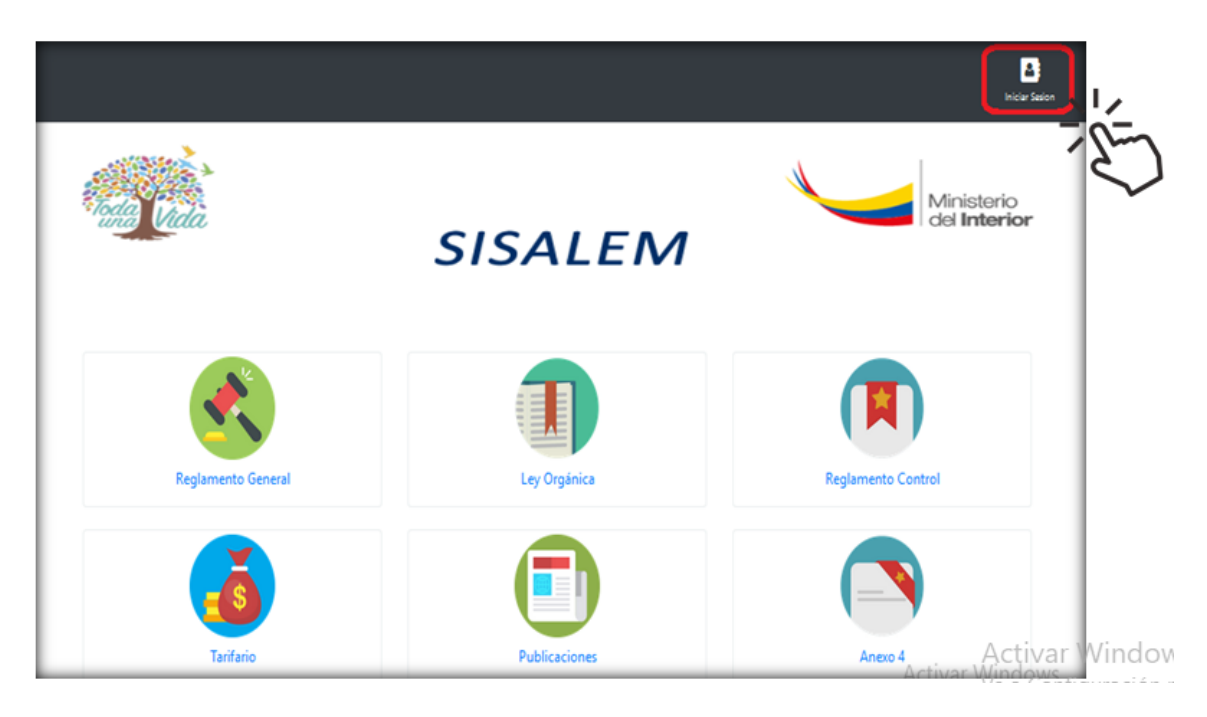

#### 4.1.1. USUARIO Y CONTRASEÑA

Para acceder al sistema, la persona natural o jurídica calificada, debe hacerlo digitando en la pantalla de inicio de sesión, el número de RUC (usuario) y su respectiva contraseña (password), y dar un clic en ingresar:

- Para usuarios antiguos, la contraseña es la misma que manejaba en el anterior sistema SISALEM (si en la clave tenía letras minúsculas favor reemplazarlas por letras mayúsculas).
- Para las personas naturales y jurídicas que se califican por primera vez, la contraseña inicial es 111.

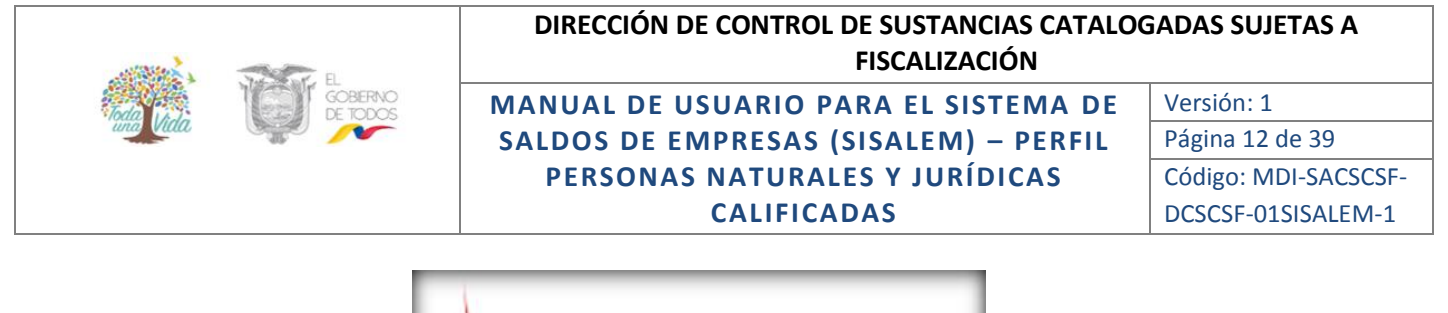

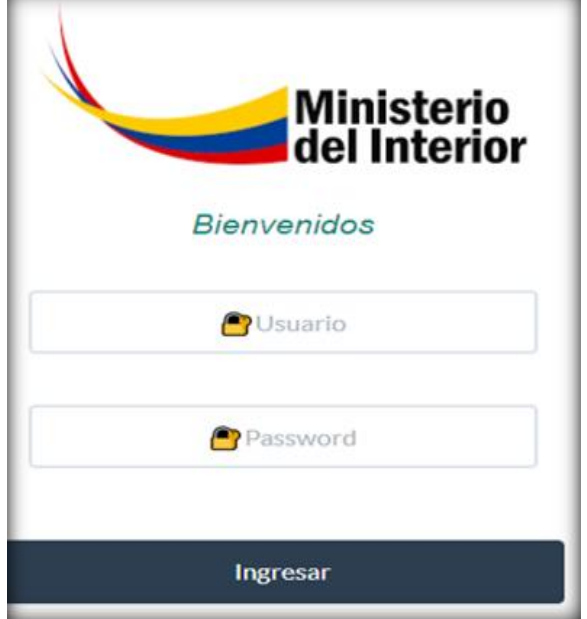

#### 4.2. APLICACIONES:

Una vez ingresado al sistema, se visualiza la pantalla de inicio al sistema. Para acceder a las aplicaciones, debe dar un click en el icono de Inicio (HOME) que se encuentra en la parte superior izquierda.

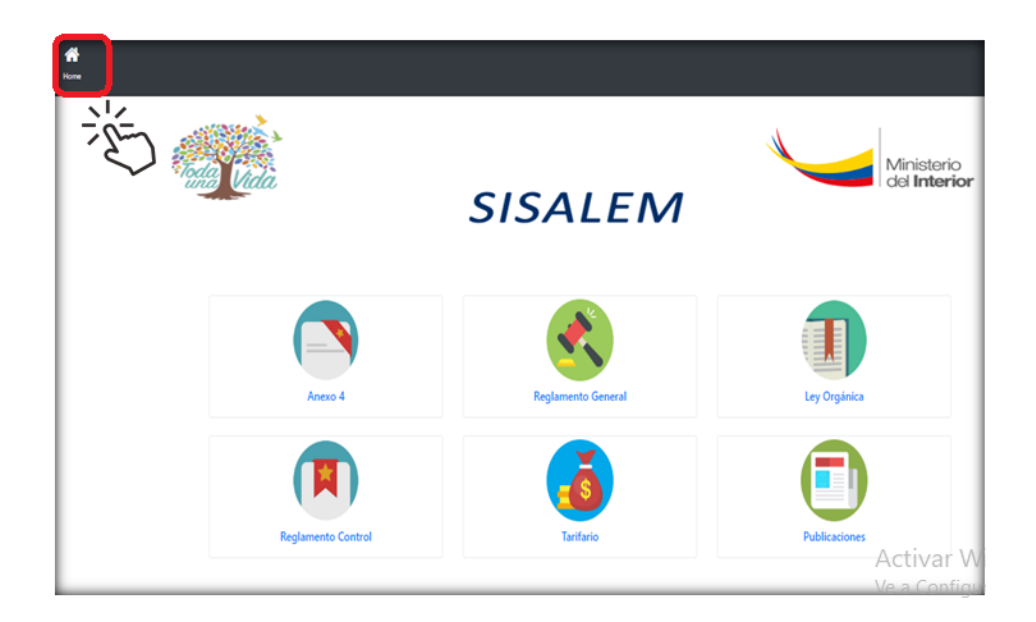

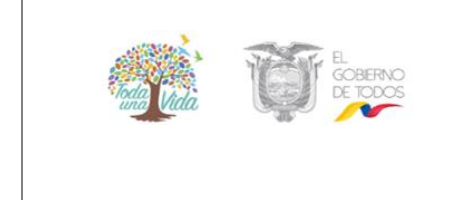

MANUAL DE USUARIO PARA EL SISTEMA DE SALDOS DE EMPRESAS (SISALEM) - PERFIL PERSONAS NATURALES Y JURÍDICAS CALIFICADAS Versión: 1 Página 13 de 39 Código: MDI-SACSCSF-DCSCSF-01SISALEM-1

El menú principal del Sistema SISALEM contiene las siguientes aplicaciones:

- Procesos
- Datos Iniciales
- Guías de Transporte
- Transportistas
- Reportes
- Carga Masiva

La sesión en el sistema se cerrará después de 10 minutos que no se registre actividad en el mismo.

#### 4.2.1. PROCESOS:

En esta opción se ingresan las transacciones mensuales realizadas con sustancias catalogadas sujetas a fiscalización; además, podrá realizar consulta de movimientos de meses que ya han sido cerrados.

| *            | Δ                | x 1                               | <b>#</b>         | B             | <b>±</b>      |
|--------------|------------------|-----------------------------------|------------------|---------------|---------------|
| Home         | Procesos • Datos | In ciales 🝷 Guias de Transporte 🝷 | Transportistas 🝷 | Reportes - Ca | arga Masiva 🝷 |
| $\mathbf{X}$ | Sustancias       | 190                               | ~ 77             | <u> </u>      | T             |
|              | Envío a MDI      |                                   | 7 -9             |               | be I-         |
|              | 9                | a fit                             |                  |               |               |

Para realizar el reporte mensual de sustancias catalogadas sujetas a fiscalización se deben realizar los siguientes pasos:

- Paso N° 1: Carga de movimientos o transacciones mensuales por sustancia.
- **Paso N° 2:** Verificación de movimientos o transacciones, saldos y cupos mensuales, cantidades, nombre del proveedores, clientes u otros.
- Paso N° 3: Envío al MDI (cierre del período).

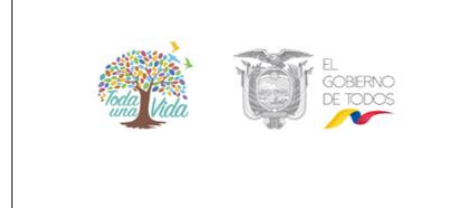

#### MANUAL DE USUARIO PARA EL SISTEMA DE SALDOS DE EMPRESAS (SISALEM) - PERFIL PERSONAS NATURALES Y JURÍDICAS CALIFICADAS

#### 4.2.1.1. Paso N° 1: Carga de Movimientos

La carga de movimientos o transacciones mensuales, se realiza ingresando a procesos, sustancias;

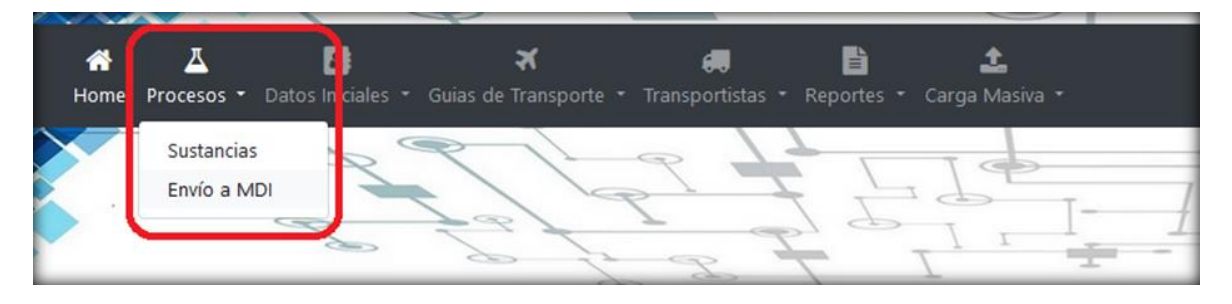

Podrá realizar modificaciones siempre que no se haya cerrado el periodo seleccionando con la opción Envío al MDI.

El sistema se encuentra habilitado para que la persona natural o jurídica calificada, registre de forma diaria, semanal o mensual, todas las transacciones realizadas con las sustancias catalogadas autorizadas en su calificación o última renovación.

Al ingresar a la opción de procesos, sustancias, se despliega la pantalla de parámetros para ingreso:

| PARAMETROS PARA INGRESO |                          |   |      |                   |   |  |  |  |  |
|-------------------------|--------------------------|---|------|-------------------|---|--|--|--|--|
| Año de Proceso:         | Seleccione un año        | • | Mes: | Seleccione un mes | • |  |  |  |  |
| Sustancia:              | Seleccione una Sustancia |   |      |                   | • |  |  |  |  |
| Ingresar Salir          |                          |   |      |                   |   |  |  |  |  |

Elija el año, mes y sustancia a reportar, luego dar un clic en la opción Ingresar.

A continuación, se despliega la pantalla de Ingreso de Movimientos Mensuales, misma que está formada de la cabecera y el detalle:

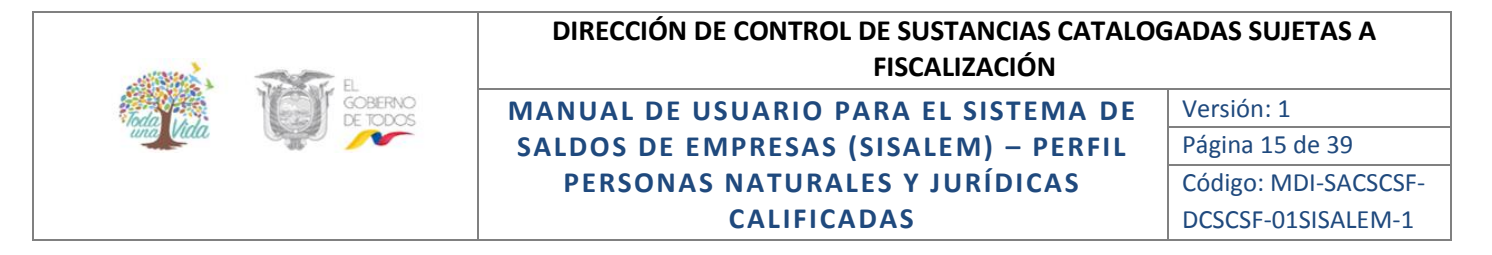

| INGRESO DE MOVIMIENTOS MENSUALES                                             |                        |                  |             |                |               |                               |         |            |              |                             |          |              |
|------------------------------------------------------------------------------|------------------------|------------------|-------------|----------------|---------------|-------------------------------|---------|------------|--------------|-----------------------------|----------|--------------|
| AÑO                                                                          | MES                    | SU               | STANCIA     | UNIDAD         | SALDO INICIAL | SALDO FINAL                   | CUPO    | DANUAL     | CUPO INICIAL | CUPO DIS                    | PONIBLE  | AMPLIACION   |
| 2019                                                                         | 2                      | ALCOHOL ISOPROPI | ILICO - IPA | kg             | 800,0000      | 800,0000                      | 3.31    | 17,0000    | 3.317,0000   | 3.317                       | 0000     | 0,0000       |
|                                                                              |                        |                  |             |                |               |                               |         |            |              | Bu                          | scar:    |              |
| Tipo                                                                         | μ I                    | ransacción 🕼     | #Factura 🕼  | Calif./Permiso | Ingreso 🕸     | Egreso 🕼 Prod                 | cto 🕼   | Cantidad 🛛 | † Unidad 11  | Indice $\downarrow\uparrow$ | Editar 🗍 | † Eliminar 🎼 |
|                                                                              |                        |                  |             |                | Ningun        | a sustancia disponible en ést | sección |            |              |                             |          |              |
|                                                                              |                        |                  |             | Total:         | 0,0000        | 0,0000                        |         |            |              |                             |          |              |
| Mostrando registros del O al O de un total de O registros Anterior Siguiente |                        |                  |             |                |               |                               |         |            |              |                             |          |              |
| Salir                                                                        | Salir Nuevo Movimiento |                  |             |                |               |                               |         |            |              |                             |          |              |

En la parte superior consta de la **cabecera** la que dispone de información de año, mes, sustancia, unidad, saldo inicial, saldo final, cupo anual (autorizado en la renovación), cupo inicial (mes), cupo final (mes) y ampliación:

En la parte inferior se visualiza el **detalle** del reporte o las transacciones que se las registra dando clic en Nuevo Movimiento

En esta sección se ingresará los movimientos por cada sustancia e intervenciones registradas en la calificación o última renovación:

| DETALLE DEL MOVIMIENTO<br>ALCOHOL ISOPROPILICO - IPA - Unidad :kg |                              |         |                |         |        |  |  |  |  |  |  |
|-------------------------------------------------------------------|------------------------------|---------|----------------|---------|--------|--|--|--|--|--|--|
| Sitio Autorizado: ©Bodega ©Planta ©Sucursal                       |                              |         |                |         |        |  |  |  |  |  |  |
| Dirección sitio:                                                  | Dirección del Sitio Autoriza | do      |                |         | •      |  |  |  |  |  |  |
| Transacción:                                                      | Seleccione una Transacción   |         | No. Documento: | Factura |        |  |  |  |  |  |  |
| Calificación/Permiso:                                             | Seleccione una Calificación  |         |                |         | *      |  |  |  |  |  |  |
| Ingreso:                                                          |                              | Ingreso | Egreso:        |         | Egreso |  |  |  |  |  |  |
| Producto/Proceso:                                                 | Producto/Proceso             |         |                | •       |        |  |  |  |  |  |  |
| Cantidad:                                                         | Cantidad                     | Unidad: | Unidad •       |         |        |  |  |  |  |  |  |
| Guardar Cancelar                                                  |                              |         |                |         |        |  |  |  |  |  |  |

En la pantalla se visualiza el nombre de la sustancia catalogada y la unidad con la cual se descarga el movimiento (encabezado) y se muestra los siguientes campos:

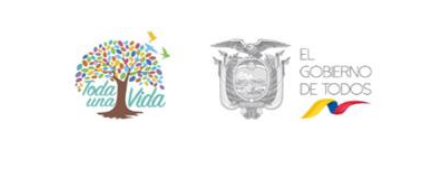

MANUAL DE USUARIO PARA EL SISTEMA DE SALDOS DE EMPRESAS (SISALEM) – PERFIL PERSONAS NATURALES Y JURÍDICAS CALIFICADAS Versión: 1 Página 16 de 39 Código: MDI-SACSCSF-DCSCSF-01SISALEM-1

a) Sitio Autorizado: Se elegirá uno de los sitios autorizados (Bodega - Planta-Laboratorio/Sucursal) según la transacción a registrar, las transacciones habituales que manejan las personas naturales o jurídicas son:

| TIPO DE TRANSACCIÓN     |   | SITIO AUTORIZADO  |
|-------------------------|---|-------------------|
| IMPORTACIÓN             |   | BODEGA            |
| COMPRA LOCAL            |   | BODEGA            |
| DEVOLUCIÓN EN COMPRAS   |   | BODEGA            |
| VENTA                   |   | BODEGA / SUCURSAL |
| DEVOLUCIÓN EN VENTA     | • | BODEGA / SUCURSAL |
| CONSUMO                 |   | PLANTA            |
| PRESTACIÓN DE SERVICIOS |   | BODEGA / PLANTA   |
| ALMACENAR               |   | BODEGA            |
| DESPACHAR               |   | BODEGA            |
| AJUSTE DE INVENTARIO    |   | BODEGA            |
| DE BAJA                 | - | BODEGA            |
| NO EXISTE MOVIMIENTO    | - | BODEGA            |

- **b) Dirección sitio autorizado**: Se elegirá la dirección que se despliega de la lista de direcciones previamente registradas en la calificación o última renovación.
- c) Transacción: Seleccionar del listado desplegable, la transacción que se podrán utilizar según los movimientos realizados por la persona calificada en el mes del reporte, entre las Transacciones que tienen relación con los sitios autorizados, tenemos las siguientes:
- **d)** Número de documento, Se registra el número de documento que respalda la transacción ingresada, según el siguiente detalle:

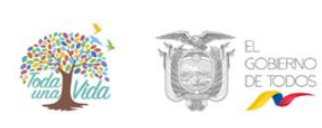

#### MANUAL DE USUARIO PARA EL SISTEMA DE SALDOS DE EMPRESAS (SISALEM) – PERFIL PERSONAS NATURALES Y JURÍDICAS CALIFICADAS

Versión: 1 Página 17 de 39 Código: MDI-SACSCSF-DCSCSF-01SISALEM-1

| TIPO DE TRANSACCIÓN     |   | TIPO DE DOCUMENTO                                              |
|-------------------------|---|----------------------------------------------------------------|
| IMPORTACIÓN             | - | NÚMERO DE LICENCIA DE IMPORTACIÓN                              |
| COMPRA LOCAL            | - | FACTURA DE COMPRA                                              |
| DEVOLUCIÓN EN COMPRAS   |   | NÚMERO DE NOTA DE CRÉDITO                                      |
| VENTA                   |   | FACTURA DE VENTA                                               |
| DEVOLUCIÓN EN VENTA     | - | NÚMERO DE NOTA DE DEBITO                                       |
| CONSUMO                 | - | NÚMERO DE ORDEN DE PRODUCCIÓN/ ORDEN DE<br>TRABAJO/OTROS       |
| PRESTACIÓN DE SERVICIOS |   | NÚMERO DE ORDEN DE PRODUCCIÓN/ ORDEN DE<br>TRABAJO/OTROS       |
| ALMACENAR               | • | INGRESO DE INVENTARIO                                          |
| DESPACHAR               | • | EGRERO DE INVENTARIO                                           |
| AJUSTE DE INVENTARIO    | - | NUMERO DE DOCUMENTO INTERNO/INFORME DE<br>AJUSTE DE INVENTARIO |
| DE BAJA                 | - | NÚMERO DE OFICIO DE AUTORIZACIÓN PREVIA<br>EMITIDA POR EL MDI  |
| NO EXISTE MOVIMIENTO    | • | S/N                                                            |

- e) Calificación o Permiso. Se elige de la lista el nombre o razón social de la persona natural o jurídica con la cual se realizó la transacción. Para el caso de consumos no se requiere registrar el código de la persona que registra la transacción, el sistema lo registrará automáticamente.
- **f) Ingreso:** Se registra la cantidad de ingreso/entrada, el sistema le permite ingresar hasta 4 decimales.
- g) Egreso: Se registra la cantidad de egreso/salida, el sistema le permite ingresar hasta 4 decimales
- h) Información de Intervenciones: En esta sección se encuentran los siguientes campos:
  - a) **Producto/proceso:** Se despliega el producto o proceso que ha sido registrado previamente en la renovación de cupos.

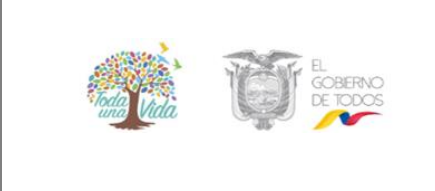

#### MANUAL DE USUARIO PARA EL SISTEMA DE SALDOS DE EMPRESAS (SISALEM) – PERFIL PERSONAS NATURALES Y JURÍDICAS CALIFICADAS

Versión: 1 Página 18 de 39 Código: MDI-SACSCSF-DCSCSF-01SISALEM-1

- **b) Cantidad:** Es la cantidad obtenida o procesada con la intervención de sustancias catalogadas sujetas a fiscalización.
- c) Unidad: Es la unidad con la cual se reporta la cantidad de producto o proceso. El sistema lo calcula automáticamente dividiendo la cantidad procesada para la cantidad registrada como consumo de la sustancia, el sistema valida que el índice no se a mayor a 1.

Ingresados los datos el usuario debe dar un click en guardar, dicha transacción se visualizará en la pantalla de Ingreso de Movimientos Mensuales:

| INGRESO DE MOVIMIENTOS MENSUALES                                               |      |              |                 |        |            |              |       |         |          |       |          |    |              |           |           |        |           |   |
|--------------------------------------------------------------------------------|------|--------------|-----------------|--------|------------|--------------|-------|---------|----------|-------|----------|----|--------------|-----------|-----------|--------|-----------|---|
| AÑO                                                                            | MES  |              | SUSTANCIA       |        | UNIDAD     | SALDO INICIA | AL    | SALD    | O FINAL  | CU    | PO ANUAL |    | CUPO INICIAL | CUPO D    | ISPONIBLE |        | AMPLIACIO | N |
| 2019                                                                           | 2    | ALCOHOL ISO  | PROPILICO - IPA |        | kg         | 800,0000     |       | 81      | 0,0000   | 3.    | 317,0000 |    | 3.317,0000   | 3.15      | 7,0000    | 0,0000 |           |   |
| Buscar:                                                                        |      |              |                 |        |            |              |       |         |          |       |          |    |              |           |           |        |           |   |
| Тіро                                                                           | н. т | ransacción 🔐 | #Factura 🔐      | Calif. | /Permiso 👔 | Ingreso 👔    | Egree | so 1†   | Producto |       | Cantidad |    | Unidad 🔐     | Indice 11 | Editar    |        | Eliminar  |   |
| В                                                                              | Com  | pra Local    | 001-005-000245  | 1      | 7-0474-1   | 120,0000     |       | 0,0000  |          |       | 0,00     | 00 |              | 0,0000    |           |        | 1         |   |
| Р                                                                              | Cons | umo          | 02345           | 17     | -0855-L    | 0,0000       | 10    | 00000   | ALCO-OFF | SET#2 | 500,00   | 00 | kg           | 0,2000    |           |        | 1         |   |
| Р                                                                              | Cons | omu          | 00112           | 17     | -0855-L    | 0,0000       | 1     | 10,0000 |          |       | 0,00     | 00 |              | 0,0000    |           |        | 1         |   |
|                                                                                |      |              |                 |        | Total:     | 120,0000     | 11    | 10,0000 |          |       |          |    |              |           |           |        |           |   |
| Mostrando registros del 1 al 3 de un total de 3 registros Anterior 1 Siguiente |      |              |                 |        |            |              |       |         |          |       |          |    |              |           |           |        |           |   |
| Salir                                                                          | Nuev | o Movimiento |                 |        |            |              |       |         |          |       |          |    |              |           |           |        |           |   |

#### 4.2.1.2. Paso N° 2: Verificación de Movimientos

La verificación de los movimientos o transacciones, saldos y cupos mensuales, cantidades, nombre de proveedores, clientes u otros, debe realizarse antes del envío del reporte, para lo cual, debe ingresar a la opción de reportes, movimientos de sustancias, elegir el año y mes que requiere revisar. El sistema despliega un archivo en PDF donde constan por cada sustancia y establecimiento, las transacciones registradas:

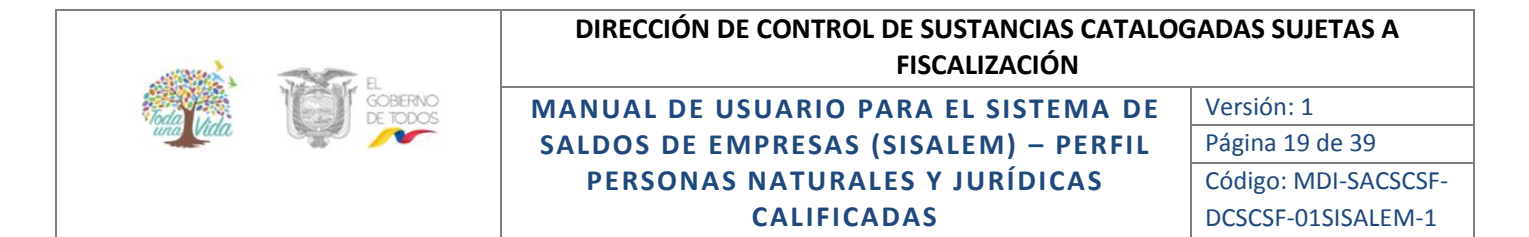

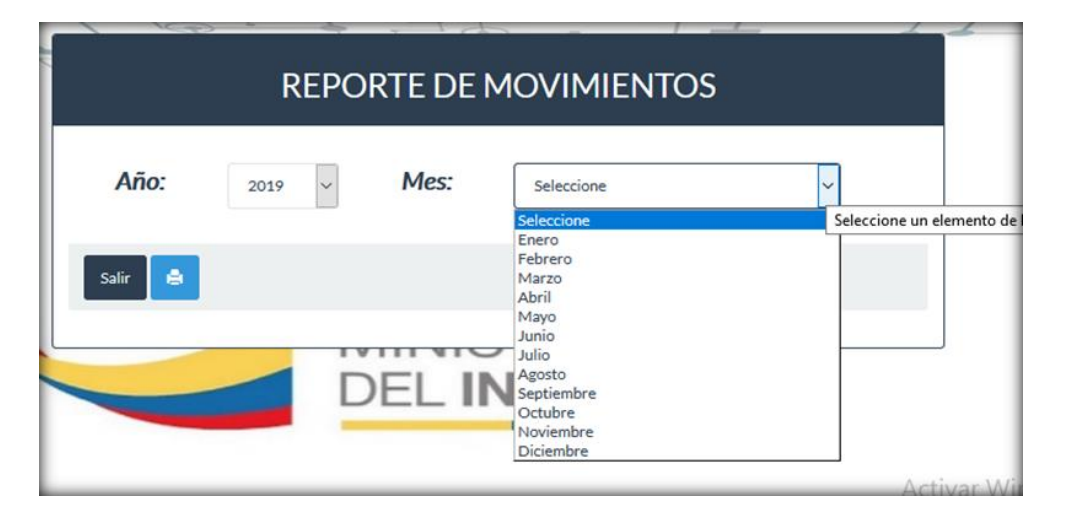

Si requiere realizar algún tipo de cambio en los datos ingresados regrese al Paso N° 1 ingreso de transacciones o registro de movimientos.

#### 4.2.1.5 Paso 3: Envío del reporte

Previamente verificadas las transacciones o movimientos se deberá realizar el envío del reporte para lo cual debe ingresar a la opción de procesos y elegir Envío al MDI.

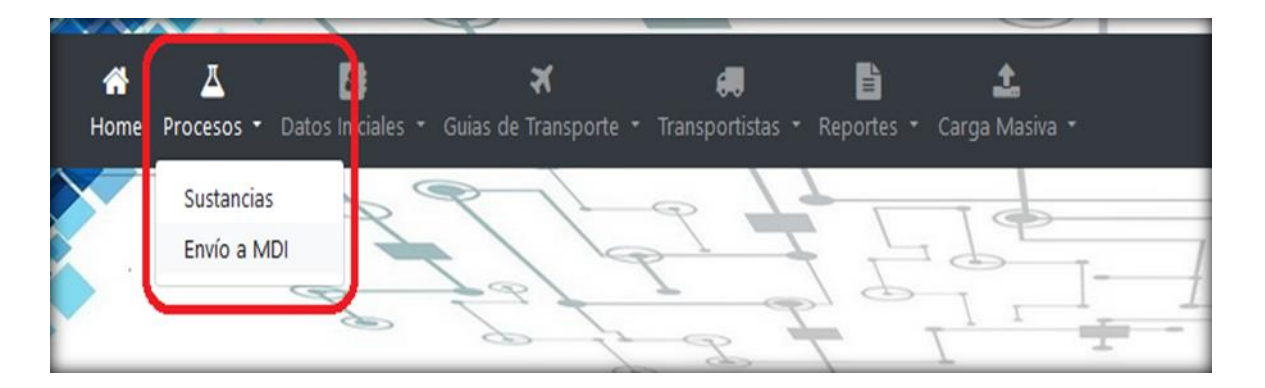

El sistema desplegará la pantalla de Cierre del Período, elija el año y mes que requiere realizar el cierre, a continuación de clic en el botón enviar.

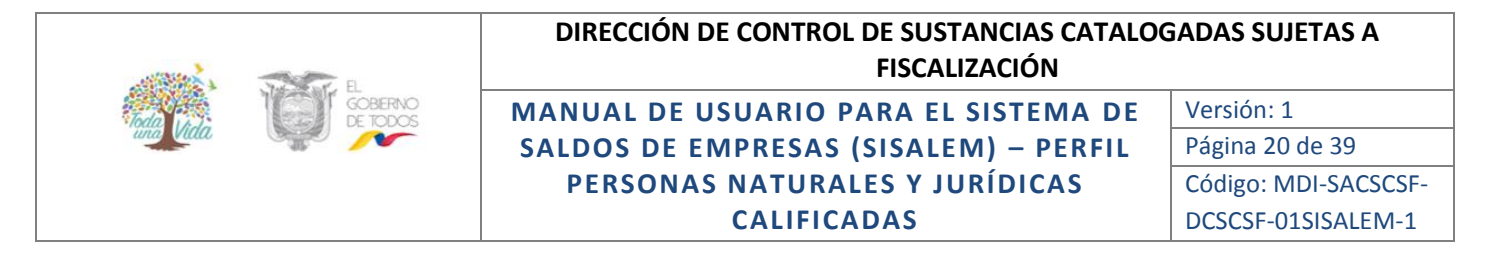

| CIERRE DE PERIODO |                      |   |      |                  |  |  |  |  |  |  |
|-------------------|----------------------|---|------|------------------|--|--|--|--|--|--|
| Año:              | 2019                 | ۲ | Mes: | Febrero <b>v</b> |  |  |  |  |  |  |
| Enviar 🚊 Salir    |                      |   |      |                  |  |  |  |  |  |  |
| SUST              | IANCIAS SIN REPORTAR |   |      |                  |  |  |  |  |  |  |

Si no se han registrado transacciones por cada sustancia el sistema no le permitirá realizar el envío. En la pantalla se visualizará el listado de las sustancias que faltan de ingresar transacciones.

Si en el período reportado no se realizó algún movimiento, se debe reportar con la transacción No Existe Movimiento.

El reporte de constancia de envío lo puede realizar por las aplicaciones del sistema, opción de Procesos o Reportes, para lo cual debe elegir el año y mes y dar un clic en la opción de imprimir. El sistema emite la constancia de envió en archivo PDF mismo que dispone de un encabezado con el nombre del formulario, nombre de la persona calificada, año, mes, código de base de datos, fecha y hora en la que se realizó el cierre, código de base de la sustancia, nombre de la sustancia, saldo inicial y saldo final con el que realizó el envío del reporte; además, se visualizará el código de seguridad QR.

#### 4.2.2. DATOS INICIALES:

En esta opción encontrará los siguientes submenús de consulta:

- Información de la empresa.
- Sustancias autorizadas.
- Consultar intervenciones.
- Sitios Autorizados.
- Fechas límites para reportes.
- Cambio de clave de acceso.

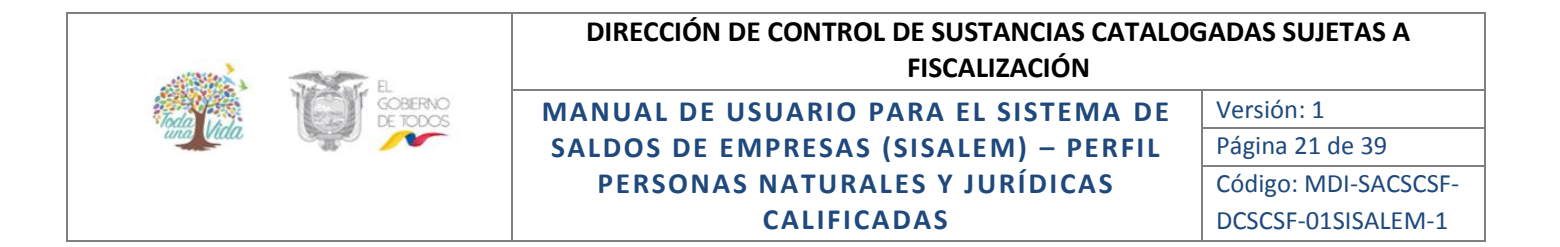

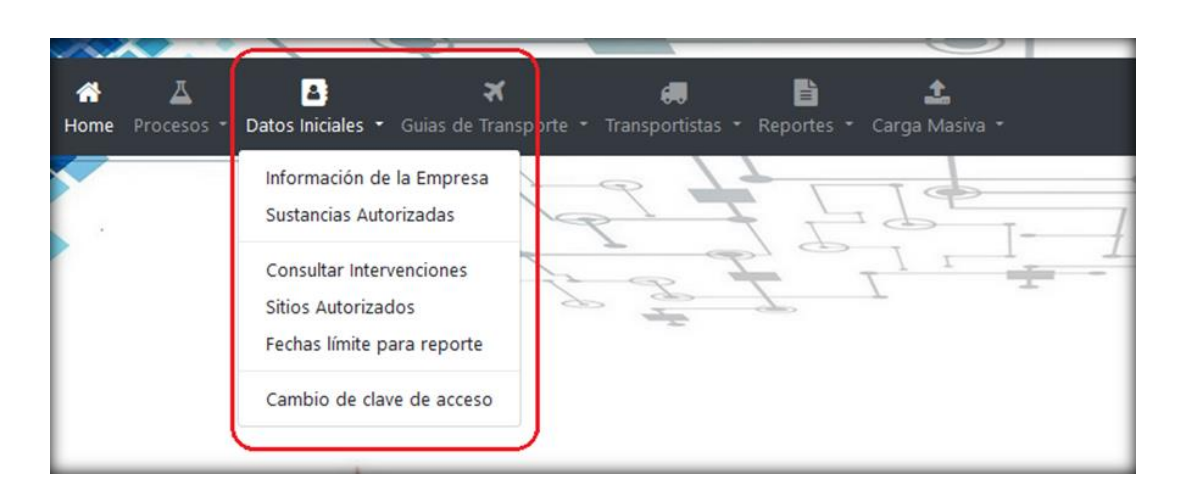

#### 4.2.2.1 Información de la empresa:

En esta opción la persona calificada visualizará la información de datos generales registrados en la calificación o última renovación.

|                   | DATOS GENERALES DE LA EMPRESA |
|-------------------|-------------------------------|
| Código:           | RUC:                          |
| Razón Social:     |                               |
| Provincia:        | Cantón:                       |
| Parroquia:        |                               |
| No. Calificación: | Fecha de Calificación:        |
| Actividad SRI:    |                               |
| Salir             |                               |

#### 4.2.2.2 Sustancias Autorizadas:

En esta opción la persona calificada visualizará la información de las sustancias autorizadas en la calificación o última renovación, unidad, código de la sustancia en la base de datos, saldo inicial y cupo anual autorizado:

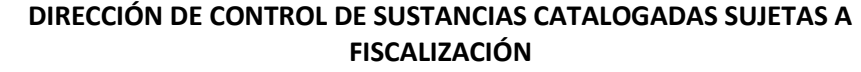

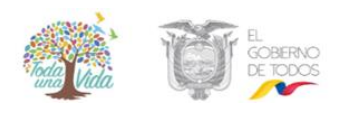

#### MANUAL DE USUARIO PARA EL SISTEMA DE SALDOS DE EMPRESAS (SISALEM) – PERFIL PERSONAS NATURALES Y JURÍDICAS CALIFICADAS

Versión: 1 Página 22 de 39 Código: MDI-SACSCSF-DCSCSF-01SISALEM-1

| SUSTANCIAS AUTORIZADAS                        |             |           |                     |                      |  |  |  |  |  |  |  |
|-----------------------------------------------|-------------|-----------|---------------------|----------------------|--|--|--|--|--|--|--|
| Mostrar 10 v registros Buscar:                |             |           |                     |                      |  |  |  |  |  |  |  |
| NOMBRE                                        |             | LT CODIGO | IT SALDO INICIAL IT | CUPO ASIGNADO        |  |  |  |  |  |  |  |
| ACIDO CLORHIDRICO                             | 1           | 532       | 0,0000              | 0,0000               |  |  |  |  |  |  |  |
| ACIDO CLORHIDRICO G.R.                        | 1.1         | 48        | 0,0000              | 240,0000             |  |  |  |  |  |  |  |
| ACIDO SULFURICO                               | 1           | 58        | 0,0000              | 0,0000               |  |  |  |  |  |  |  |
| ACIDO SULFURICO G.R.                          | 1.1         | 70        | 0,0000              | 10,0000              |  |  |  |  |  |  |  |
| AMONIACO LIQUIDO                              | 1           | 529       | 2,5000              | 0,0000               |  |  |  |  |  |  |  |
| AMONIACO LIQUIDO G. R.                        | 1 - E       | 523       | 2,5000              | 10,0000              |  |  |  |  |  |  |  |
| BICARBONATO DE SODIO                          | kg          | 116       | 0,0000              | 200,0000             |  |  |  |  |  |  |  |
| HIDROXIDO DE SODIO                            | kg          | 331       | 0,0000              | 0,0000               |  |  |  |  |  |  |  |
| HIDROXIDO DE SODIO G.R.                       | kg          | 318       | 0,0000              | 12,0000              |  |  |  |  |  |  |  |
| Mostrando registros del 1 al 9 de un total de | 9 registros |           |                     | Anterior 1 Siguiente |  |  |  |  |  |  |  |

#### 4.2.2.3 Consulta de intervenciones:

En esta opción se podrá consulta, por cada sustancia, el producto o proceso y su respectiva formulación, información que ha sido registrada en la calificación o última renovación de cupos, esta información se puede descargar en archivo de Excel, PDF o podrá obtener un print de pantalla, para lo cual debe dar un clic en cualquiera de las tres opciones:

| СС                                             | ONSU      | JLTAR IN             | TERV          | <b>ENCION</b> | IES CON          | FORMULA    |    | NES         |              |  |
|------------------------------------------------|-----------|----------------------|---------------|---------------|------------------|------------|----|-------------|--------------|--|
| Excel PDF Print                                |           |                      |               |               |                  |            | Bu | scar:       |              |  |
|                                                | NOMB      | E SUSTANCIA          | CODIGO        |               | NOMBRE INTERVI   | ENCION     |    | 11          | FORMULACION  |  |
| 29                                             | ACIDO A   | CETICO               |               | 9             | MAYONESA FAT FRE | ΞĒ.        |    |             | C            |  |
| 29                                             | ACIDO A   | CETICO               | 42            |               | VINAGRE AL 5%    |            |    | C           |              |  |
| 29                                             | ACIDO A   | CETICO               |               | 25            | SALSA DE MANGO   |            |    |             | S            |  |
| ostrando registros del 1 al<br>Excel PDF Print | 3 de un t | otal de 72 registros |               |               | Anterior         | 1 2 3      | 4  | 5<br>Buscar | 24 Siguiente |  |
| SUSTANCIAssss                                  | п         | INTERVENCION         | 17            | FORMU         | LA II            | PORCENTAJE | Ш  | CONC        | ENTRACION    |  |
| ACIDO ACETICO                                  |           | MAYONESA FAT FR      | REE ACIDO ACE |               | ETICO 0.5        |            |    |             | pp           |  |
| ACIDO ACETICO                                  |           | MAYONESA FAT FR      | EE            | AGU           | A                | 78.9       |    |             | pp           |  |
| ACIDO ACETICO                                  |           | MAYONESA FAT FR      | EE            | ALMID         | ÓN               | 6.5        |    |             | PP           |  |
|                                                |           |                      |               |               | Total %:         | 100.0000   |    | 4           | ctivar Wind  |  |

#### 4.2.2.4 Sitios Autorizados:

En esta opción se podrá consultar los sitios autorizados registrados en la calificación o última renovación con su respectiva dirección, información que se podrá descargar en archivo de Excel, PDF o puede hacer un print de pantalla para imprimirla:

|           | E B                 | DIRECCIÓN DE CONTROL DE SUSTANCIAS CATALO<br>FISCALIZACIÓN | GADAS SUJETAS A      |
|-----------|---------------------|------------------------------------------------------------|----------------------|
| loda (A.) | GOBERNO<br>DE TODOS | MANUAL DE USUARIO PARA EL SISTEMA DE                       | Versión: 1           |
| una Villa |                     | SALDOS DE EMPRESAS (SISALEM) – PERFIL                      | Página 23 de 39      |
|           |                     | PERSONAS NATURALES Y JURÍDICAS                             | Código: MDI-SACSCSF- |
|           |                     | CALIFICADAS                                                | DCSCSF-01SISALEM-1   |
|           |                     |                                                            |                      |

| SITIOS AUTÓRIZADOS                 |                                                                                       |                |                   |  |  |  |  |  |  |
|------------------------------------|---------------------------------------------------------------------------------------|----------------|-------------------|--|--|--|--|--|--|
| Excel PDF Print                    |                                                                                       |                | Buscar:           |  |  |  |  |  |  |
| CODIGO SITIO (L)                   | DRECCION                                                                              | TIPO DEL SITIO | CODIGO EMPRESA IT |  |  |  |  |  |  |
| 1                                  | KM 35 VIA AL QUINCHE, YARUQUI.                                                        | 8              | 4340              |  |  |  |  |  |  |
| 1                                  | KM 35 VIA AL QUINCHE, YARUQUI.                                                        | P              | 4340              |  |  |  |  |  |  |
| 2                                  | KM 2 1/2 VÍA BUGAY                                                                    | P              | 4340              |  |  |  |  |  |  |
| 3                                  | KM 2 1/2 VÍA BUCAY                                                                    | 8              | 4340              |  |  |  |  |  |  |
| 3                                  | AK INTEROCEANICA KM 24 1/2, VÁ AL QUINCHE.                                            | P              | 4340              |  |  |  |  |  |  |
| 4                                  | KM 4 1/2 VIA DURAN-TAMBO                                                              | P              | 4340              |  |  |  |  |  |  |
| 5                                  | AK INTEROCEANICA KM 24 1/2, VÍA AL QUINCHE.                                           | 8              | 4340              |  |  |  |  |  |  |
| 5                                  | AV. AYADAMBA OE11-75 Y AV. MALDONADO                                                  | P              | 4340              |  |  |  |  |  |  |
| 6                                  | KM 8 VIA EL TRIUNFO- BUCAY                                                            | P              | 4340              |  |  |  |  |  |  |
| 7                                  | KM 6 1/2 VIA DURAN - TAMBO                                                            | P              | 4340              |  |  |  |  |  |  |
| Mostrando registros del 1 al 10 de | lostrando registros del 1al 10 de un total de 36 registros Anterior 1 2 3 4 Siguiente |                |                   |  |  |  |  |  |  |

#### 4.2.2.5 Fechas Límite para reportar:

En esta opción se puede consultar las fechas límites para presentar el reporte mensual de sustancias catalogadas sujetas a fiscalización:

| •                          |                                      |       | -      |                 |                                           |  |  |  |  |  |  |
|----------------------------|--------------------------------------|-------|--------|-----------------|-------------------------------------------|--|--|--|--|--|--|
| FECHAS LIMITE PARA REPORTE |                                      |       |        |                 |                                           |  |  |  |  |  |  |
| Excel                      |                                      |       |        |                 |                                           |  |  |  |  |  |  |
|                            |                                      |       |        |                 | Buscar:                                   |  |  |  |  |  |  |
|                            | ARO                                  | н     | MES II | FECHA DE CIERRE |                                           |  |  |  |  |  |  |
|                            | 2019                                 |       | 1      | 2019-02-14      |                                           |  |  |  |  |  |  |
|                            | 2019                                 |       | 2      | 2019-03-18      |                                           |  |  |  |  |  |  |
|                            | 2019                                 |       | 3      | 2019-04-12      |                                           |  |  |  |  |  |  |
|                            | 2019                                 |       | 4      | 2019-05-15      |                                           |  |  |  |  |  |  |
|                            | 2019                                 |       | 5      | 2019-06-14      |                                           |  |  |  |  |  |  |
|                            | 2019                                 |       | ő      | 2019-07-12      |                                           |  |  |  |  |  |  |
|                            | 2019                                 |       | 7      | 2019-08-14      |                                           |  |  |  |  |  |  |
|                            | 2019                                 |       | 8      | 2019-09-13      |                                           |  |  |  |  |  |  |
| Mostrando regist           | ros del 1 al 8 de un total de 12 reg | stros |        |                 | Anterior 1 2 Siguiente<br>Activar Windows |  |  |  |  |  |  |

#### 4.2.2.6 Cambio de clave de acceso:

Si el usuario requiriere el cambio de clave lo puede realizar por esta opción para lo cual debe ingresar la clave anterior y la nueva clave:

| Ministerio<br>del Interior<br>Cambio de Clave |
|-----------------------------------------------|
| Password Antiguo                              |
| Password Nuevo                                |
| Password Confirmado                           |
| Cambiar Cancelar                              |

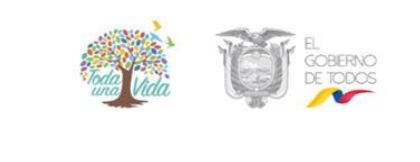

MANUAL DE USUARIO PARA EL SISTEMA DE SALDOS DE EMPRESAS (SISALEM) - PERFIL PERSONAS NATURALES Y JURÍDICAS CALIFICADAS

Para la clave, el sistema diferenciará las letras mayúsculas, minúsculas, números y caracteres especiales.

#### 4.2.3. GUÍA DE TRANSPORTE:

En esta aplicación se visualizarán las siguientes opciones:

- Elaboración de guías con Transportistas Autorizados
- Elaboración de guías con Anexo 4
- Modificar e imprimir
- Guías anuladas
- Consulta de guías procesadas

| 🔥<br>Home | ▲<br>Procesos • | Datos Iniciales 🝷 | <b>2</b><br>Renovaciones • | ¥<br>Guias de Transporte ▪                 | E<br>Reportes ▪  | 🔔<br>Carga Masiva |        |    |
|-----------|-----------------|-------------------|----------------------------|--------------------------------------------|------------------|-------------------|--------|----|
|           |                 | Z                 | 2 /j                       | Elaboración Transpo<br>Elaboración Anexo 4 | rtistas Autoriza | ados              | Τ-     |    |
|           |                 | Z                 | P +                        | Modificar e Imprimir<br>Guías Anuladas     |                  | Γ                 | -1<br> | 14 |
|           |                 |                   |                            | Consultar Guias Proc                       | esadas           |                   |        |    |

Las opciones "Elaboración de guías con Transportistas Autorizados" y "Elaboración de guías con Anexo 4" permiten al usuario generar la solicitud de guías de transporte para la movilización de sustancias catalogadas, según lo siguiente:

- a) Elaboración de Guías con Transportistas Autorizados: En esta opción la persona natural o jurídica podrá elaborar guías de transporte de sustancias catalogadas sujetas a fiscalización, la movilización la puede realizar mediante transportistas autorizados o con gestores ambientales.
- b) Elaboración de guías con Anexo 4: En esta opción la persona natural o jurídica podrá elaborar guías de transporte de sustancias catalogadas sujetas a fiscalización, cuya movilización se puede realizar mediante transportistas que no se encuentran calificados, en las cantidades dispuestas en el Anexo 4 del Reglamento de Control de Sustancias Catalogadas sujetas a fiscalización.

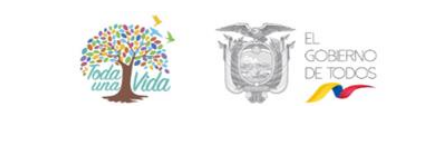

MANUAL DE USUARIO PARA EL SISTEMA DE SALDOS DE EMPRESAS (SISALEM) - PERFIL PERSONAS NATURALES Y JURÍDICAS CALIFICADAS Versión: 1 Página 25 de 39 Código: MDI-SACSCSF-DCSCSF-01SISALEM-1

#### 4.2.3.1 Generación de la solicitud de Guías de Transporte

Para elaborar la solicitud de guías de transporte de sustancias catalogadas sujetas a fiscalización, se realizará mediante las opciones: Guías de Transporte- Elaboración de guías con Transportistas Autorizados, o Guías de Transporte- Elaboración de guías con Anexo 4, según corresponda.

Para elaborar una guía de transporte la persona natural o jurídica debe ingresar los siguientes datos solicitados en el formulario:

- a) Tipo: Elija si la movilización se realizará mediante transporte autorizado o con un Gestor Ambiental.
- **b) Destinatario:** Seleccione de la lista desplegable el nombre de la persona que recepcionará la sustancia catalogada transportada.
- c) Fecha de Embarque: Registre la fecha ingresando día, mes y año en la que realizará el embarque de la sustancia catalogada.
- d) Hora: Ingrese la hora en la que iniciará el traslado de la sustancia.
- e) Fecha de Desembarque: Ingrese la fecha: día, mes y año, en que se realizará el desembarque de la sustancia catalogada. Esta fecha se relaciona con el punto de desembarque.
- f) Regional que Autoriza: Seleccione de la lista desplegable la Coordinación Zonal que atenderá la solicitud de aprobación de guía de transporte, se sugiere realizarlo en la Coordinación donde se está elaborando la guía de transporte.
- g) Placa Registrada: Seleccione de la lista desplegable la placa del vehículo que movilizará la sustancia, puede realizar la consulta por número de placa; o, a su vez por el nombre de la persona calificada para la actividad de transporte en el Ministerio del Interior.
- h) Nombre del Conductor: Seleccione de la lista desplegable el nombre del conductor que movilizará la sustancia. Visualizará en este campo, los conductores que se encuentran registrados por cada empresa calificada para la actividad de transporte previamente seleccionada.
- i) **Ruta**: Seleccione de la lista desplegable la ruta que seguirá el transporte hasta llegar a su punto de destino.

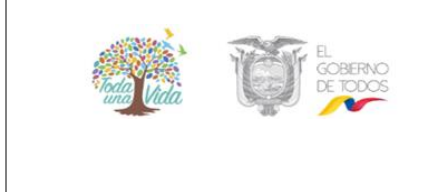

MANUAL DE USUARIO PARA EL SISTEMA DE SALDOS DE EMPRESAS (SISALEM) – PERFIL PERSONAS NATURALES Y JURÍDICAS CALIFICADAS Versión: 1 Página 26 de 39 Código: MDI-SACSCSF-DCSCSF-01SISALEM-1

j) Observación: Colocar algún dato referente al motivo por el cual se generó la guía de transporte de sustancias catalogadas. Puede ser por venta de sustancias, devolución en compras, transferencia entre bodegas, etc.; además, registrar el número de documento respectivo.

Posterior a haber ingresado los datos debe dar un clic en guardar. El sistema despliega la siguiente pantalla:

|                          | GUIA DE TRANSPORTE      |                                  |                      |              |                       |                 |               |        |          |                 |
|--------------------------|-------------------------|----------------------------------|----------------------|--------------|-----------------------|-----------------|---------------|--------|----------|-----------------|
| Fecha Embarque           | Fecha<br>Arribo         | Jefatura Or                      | Número<br>igen Placa | Número Motor | Nombres del Conductor | Entidad Destino | Transportista | Editar | Eliminar | Nota de<br>Pago |
| 2019-05-16<br>10:00:00.0 | 2019-05-17              | ZONAL 1 - CARCHI, E<br>SUCUMBIOS | SSM, IMB y XXXXXXXX  |              | XXXXXXXX              | XXXXXXXX        | XXXXXXXX      | 1      |          |                 |
|                          |                         |                                  |                      | SUST         | ANCIAS A TRANSPO      | DRTAR           |               |        |          |                 |
| Sustancia                |                         | Unidad                           | Tipo Recipiente      |              | Peso Neto             | No. Recipientes | Presentaci    | śn     | Editar   | Eliminar        |
|                          |                         |                                  |                      |              |                       |                 |               |        |          |                 |
| Agregar Sustan           | Agregar Sustancia Salir |                                  |                      |              |                       |                 |               |        |          |                 |

En la pantalla de Guías de Transporte se visualizará la cabecera y el detalle de la guía, datos que podrán ser modificados por el usuario mientras la guía no haya sido aprobada para lo cual debe dar un clic en la opción de editar.

Posteriormente deberá registrar la o las sustancias a transportar para lo cual debe dar un clic en la opción de Agregar Sustancias, se despliega la siguiente pantalla:

| SUSTANCIA A TRANSPORTAR |                                                                                                    |   |  |  |  |  |  |  |
|-------------------------|----------------------------------------------------------------------------------------------------|---|--|--|--|--|--|--|
| Sustancia:              | Seleccione una Sustancia.                                                                                   | - |  |  |  |  |  |  |
| Tipo de Recipiente:     |                                                                                                    |   |  |  |  |  |  |  |
| Cantidad Neta:          | Seleccione una Sustancia<br>ACETATO DE ETILO> Unidad: kg====> CUPO ACTUAL: 80.0                             |   |  |  |  |  |  |  |
| Presentación:           | AMONIACO LIQUIDO> Unidad: kg ====> CUPO ACTUAL: 305.0<br>DICLOROMETANO> Unidad: kg ====> CUPO ACTUAL: 446.0 |   |  |  |  |  |  |  |
| Presentación:           | DICLOROMETANO> Unidad: kg ====> CUPO ACTUAL: 446.0                                                          |   |  |  |  |  |  |  |

La pantalla de registro de sustancias a transportar contiene los siguientes campos:

- a) Sustancia: Se desplegará la/s sustancia/s que el destinatario dispone en su calificación o renovación; además, la unidad y el cupo disponible al último mes que haya realizado el envío del reporte al MDI.
- **b) Tipo de Recipiente:** Seleccione de la lista desplegable el tipo de recipiente en el cual se encuentra la sustancia.

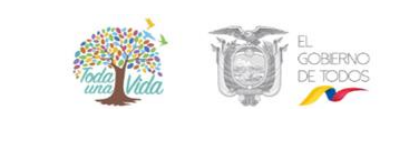

MANUAL DE USUARIO PARA EL SISTEMA DE SALDOS DE EMPRESAS (SISALEM) – PERFIL PERSONAS NATURALES Y JURÍDICAS CALIFICADAS Versión: 1 Página 27 de 39 Código: MDI-SACSCSF-DCSCSF-01SISALEM-1

- c) Cantidad Neta: Ingrese la cantidad neta que se transportará, tome en cuenta que al elegir la sustancia le indica la unidad en la que el destinatario maneja la sustancia.
- d) Número de recipientes: Ingrese la cantidad de recipientes en los cuales se encuentra la sustancia catalogada.
- e) **Presentación:** detalle el tipo de recipiente y la cantidad neta de cada recipiente lo cual debe dar igual a la cantidad neta registrada anteriormente, por ejemplo:

Botellas x 0,950 ml la multiplicación corresponderá a la cantidad neta ingresada.

Una vez ingresados todos los datos en los campos de la pantalla de sustancias a transportar debe dar un clic en la opción "Guardar".

El sistema despliega la pantalla de guía de transporte donde consta la información de la guía generada.

|                          | GUIA DE TRANSPORTE      |                                           |                 |               |                       |                        |                                        |            |                     |  |  |
|--------------------------|-------------------------|-------------------------------------------|-----------------|---------------|-----------------------|------------------------|----------------------------------------|------------|---------------------|--|--|
| Fecha Embarque           | Fecha<br>Arribo         | Jefatura Origen                           | Número<br>Placa | Número Motor  | Nombres del Conductor | Entidad Destino        | Transportista Ec                       | itar Elimi | Nota de<br>Nar Pago |  |  |
| 2019-05-16<br>10:00:00.0 | 2019-05-17              | ZONAL 1 - CARCHI, ESM, IMB y<br>SUCUMBIOS | XXXXXX          | XXXXXXXXXXXXX | XXXXXXXXXXXXXX        | XXXXXXXXXX XXXXXXXXXXX | XXXXX XXXXXXXXXXXXXXXXXXXXXXXXXXXXXXXX |            |                     |  |  |
|                          |                         |                                           |                 | SUST          | ANCIAS A TRANSPO      | ORTAR                  |                                        |            |                     |  |  |
| S                        | ustancia                | Unidad                                    | Tipo            | Recipiente    | Peso Neto             | No. Recipientes        | Presentación                           | Edita      | Eliminar            |  |  |
| DICLOROMETANO            |                         | kg                                        | BOTELLA         |               | 2,0000                | 2                      | BOTELLAX1LITRO                         |            |                     |  |  |
|                          |                         |                                           |                 |               |                       |                        |                                        |            |                     |  |  |
| Agregar Sustan           | Agregar Sustancia Salir |                                           |                 |               |                       |                        |                                        |            |                     |  |  |

De requerir el ingreso de sustancias de un clic en el botón "Agregar Sustancias", se despliega la pantalla de sustancias a transportar y debe realizar el procedimiento descrito en el paso 8.11 registro de sustancias.

#### 4.2.3.2 Generación de Nota de pago:

Posterior al registro de los datos de la guía de transporte, la persona calificada obtendrá la nota de pago dando un clic en el icono impresora del campo "Nota de pago"

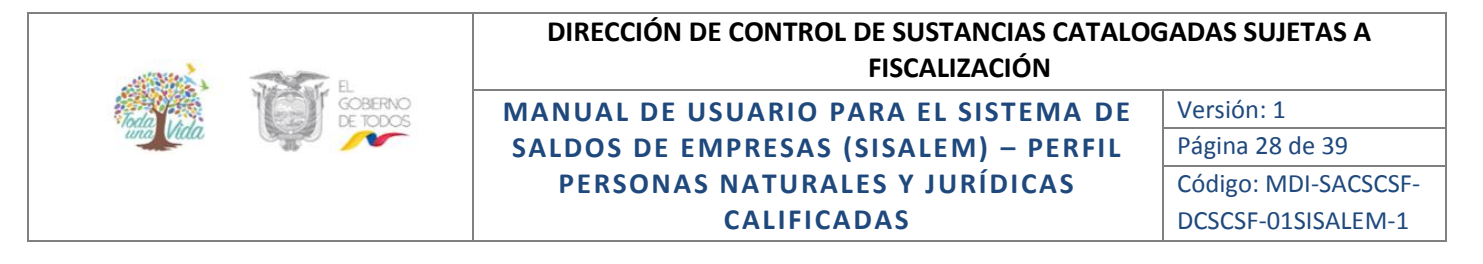

| GUIA DE TRANSPORTE                         |                               |                                                              |                            |              |                       |                                                      |                                                            |          |                 |
|--------------------------------------------|-------------------------------|--------------------------------------------------------------|----------------------------|--------------|-----------------------|------------------------------------------------------|------------------------------------------------------------|----------|-----------------|
| Fecha Embarque<br>2019-05-16<br>10:00:00.0 | Fecha<br>Arribo<br>2019-05-17 | Jefatura Origen<br>ZONAL 1 - CARCHI, ESM, IMB y<br>SUCUMBIOS | Número<br>Placa<br>XXXXXXX | Número Motor | Nombres del Conductor | Entidad Destino XXXXXXXXXXXXXXXXXXXXXXXXXXXXXXXXXXXX | Transportista Editar X XXXX XXXXXXXXXXXXXXXXXXXXXXXXXXXXXX | Eliminar | Nota de<br>Pago |
|                                            |                               |                                                              |                            | SUST         | ANCIAS A TRANSP       | ORTAR                                                |                                                            |          |                 |
| S                                          | ustancia                      | Unidad                                                       | Tipo                       | Recipiente   | Peso Neto             | No. Recipientes                                      | Presentación                                               | Editar   | Eliminar        |
| DICLOROMETANO                              |                               | kg                                                           | BOTELLA                    |              | 2,0000                | 2                                                    | BOTELLAX1LITRO                                             | 1        | 1               |
| Agregar Sustancia Salir                    |                               |                                                              |                            |              |                       |                                                      |                                                            |          |                 |

El sistema desplegará la nota de pago con el valor a cancelar por cada guía de transporte según el siguiente formato:

| N                                                                                   | OTA DE PA                                    | GO POR GUIA DE TRANSP                                                                            | ORTE                   |  |  |  |  |  |  |
|-------------------------------------------------------------------------------------|----------------------------------------------|--------------------------------------------------------------------------------------------------|------------------------|--|--|--|--|--|--|
|                                                                                     |                                              | 3                                                                                                | 5 del mayo del 2019    |  |  |  |  |  |  |
| SUBSECRETARIA                                                                       | DE SEGURIDA                                  | D CIUDADANA                                                                                      |                        |  |  |  |  |  |  |
| ZONAL 2 Y 9 - PICHI                                                                 | NCHA                                         |                                                                                                  |                        |  |  |  |  |  |  |
| Se permite informarie                                                               | que el trámite de                            | e GUIAS DE TRANSPORTE solicitado                                                                 | por:                   |  |  |  |  |  |  |
| PROCESADORA                                                                         | NACIONAL DE A                                | LIMENTOS C.A. PRONACA                                                                            |                        |  |  |  |  |  |  |
| RUC: 17903                                                                          | 19957001                                     |                                                                                                  |                        |  |  |  |  |  |  |
|                                                                                     |                                              |                                                                                                  |                        |  |  |  |  |  |  |
| Nro. Solicitud: 17-4<br>Empresa destino: AC/                                        | 4340-00151<br>ABADOS TEXTILE                 | ES DEL ECUADOR S.A. ACATEXTIL                                                                    |                        |  |  |  |  |  |  |
| Nro. Solicitud: 17-4<br>Empresa destino: AC/<br>Código Banco                        | 4340-00151<br>ABADOS TEXTILE<br>Cantidad     | ES DEL ECUADOR S.A. ACATEXTIL                                                                    | VALOR A PAGAR:         |  |  |  |  |  |  |
| Nro. Solicitud: 17-4<br>Empresa destino: AC/<br>Codigo Banco<br>7.7                 | 4340-00151<br>ABADOS TEXTILE<br>Comidad<br>1 | ES DEL ECUADOR S.A.: ACATEXTIL<br>Descripción<br>Guía de Transporte de Sustancias<br>Catalogadas | VALOR A PAGAR:<br>5.52 |  |  |  |  |  |  |
| Nro. Sclicitud: 17-4<br>Empresa destino: ACJ<br>Codigo Banco<br>7.7<br>OBSERVACION. | 4340-00151<br>ABADOS TEXTILE<br>Comidad<br>1 | ES DEL ECUADOR S.A. ACATEXTIL<br>Descripción<br>Guía de Transporte de Sustancias<br>Catalogadas  | VALOR A PAGAR:<br>5.52 |  |  |  |  |  |  |

**Nota:** Efectivizado el pago por parte de la persona calificada, se procederá con la revisión y aprobación por parte del MDI de la guía de transporte; en el caso de que se requieran cambios o rectificaciones al formulario, el técnico del MDI, comunicará mediante correo electrónico o vía telefónica.

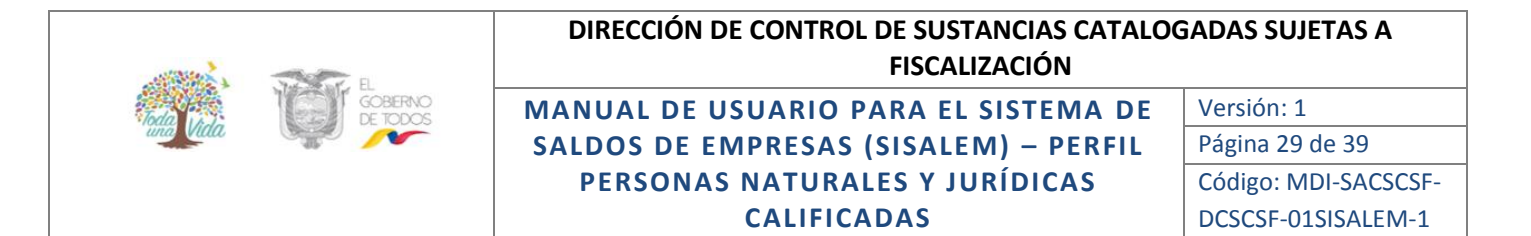

#### 4.2.3.3 Impresión del Formulario de Guía de Transporte Aprobado:

Posterior a la aprobación electrónica de la solicitud de guía de transporte por parte del Ministerio del Interior, la persona calificada podrá realizar la impresión del formulario de guía de transporte, para lo cual, debe ingresar a la opción de guías de transporte "Modificar e imprimir":

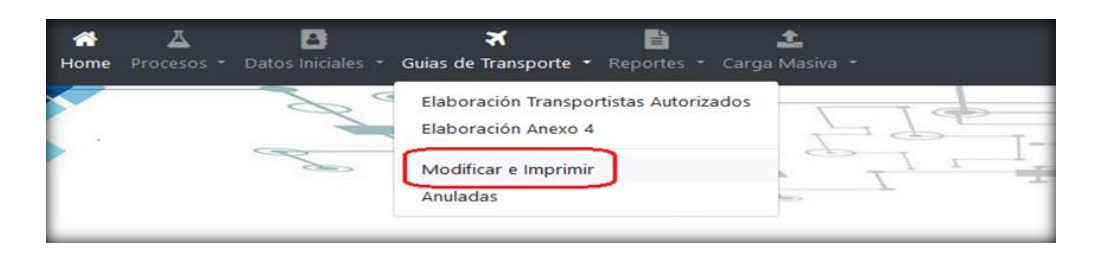

En la pantalla de guías de transporte se visualizará, en la parte superior, las guías que han sido ingresadas y que aún se encuentran pendientes de aprobación.

|              |                          |                 |                         |                                 | (           | GUIAS D        | E TR       | RANSP                | ORTE          |                           |                   |                          |        |       |
|--------------|--------------------------|-----------------|-------------------------|---------------------------------|-------------|----------------|------------|----------------------|---------------|---------------------------|-------------------|--------------------------|--------|-------|
|              |                          |                 |                         |                                 |             | GL             | ILAS SIN F | PROCESAR             |               |                           |                   |                          |        |       |
| Nes.<br>Gula | Feche Embergue           | Fecha<br>Acribo |                         | utura Origan                    | Nim<br>Plat | en<br>a Númera | Motor      | Nonbread             | del Conductor |                           | relidad Destino   | Transport                | -      | w     |
| 151          | 2019-05-56<br>30:00:00.0 | 2019-05-17      | 20NAL1-CAR<br>SUCUMBIOS | CHI, ESH, IMBy                  | ,64563      | 3 9QRE40154    | AEL12311   | AQUAYO RAM<br>DANIEL | RREZ EDICTO   | ACABADOS TEX<br>AGATENTIL | THES DELECUADORSA | AQUAYO RAMIREZ<br>DANIEL | EDICTO | ٩     |
|              |                          |                 |                         |                                 |             | GUIASP         | ROCESAL    | DASYVIGEN            | TES           |                           |                   |                          | _      |       |
| Nrs. Ge      | da Fecha Eni             | harque          | Fecha Arribo            | Jefatura Origen                 |             | Número Placa   | Nim        | ero Motor            | Nontres       | Nel Conductor             | Entidad Destino   | Transportista            | Gula   | Ander |
| 191          | 2019-05-5                | 8               | 2019-05-17              | 20NAL 1 - CAROHLES<br>SUCUMEROS | м, імёу     | X000000X       | X000       | X000X                | X000          | 000X                      | X000000X          | X000000X                 | •      |       |
| Salir        | Anular Gulas Ca          | ducadas         |                         |                                 |             |                |            |                      |               |                           |                   |                          | _      |       |

En la parte inferior se visualizan las guías que han sido aprobadas por el MDI, las que se encuentran disponibles para impresión, para lo cual, debe dar un clic en el icono de la impresora.

El sistema despliega en archivo PDF la guía de transporte aprobada con la firma del Coordinador Zonal y los códigos QR:

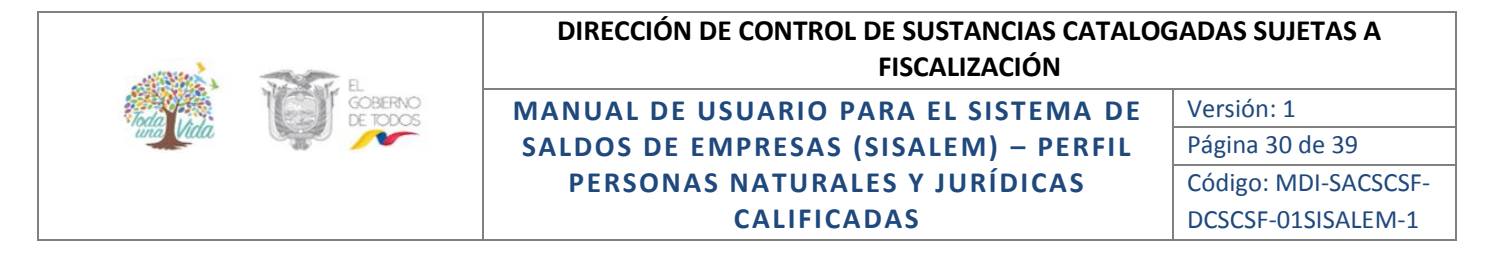

|                                              | MINISTERIO DE                               | L INTERIOR<br>Guridad ciudadana                        |    |
|----------------------------------------------|---------------------------------------------|--------------------------------------------------------|----|
|                                              |                                             | Nro. 17-7-00001                                        |    |
| XXXXXXXXXXX                                  | XX X                                        | stino<br>XXXXXXXXXX                                    |    |
| LUGAR Y FECHA DE S<br>ALIPAMBA 2019-05-07 10 | ALIDA LU<br>00:00.0 SA                      | GAR Y FECHA DE LLEGADA<br>5H4 2019-05-07 00:00:00.0    |    |
| COMPAÑIA DE TRANS<br>RUTA: ALIPAMBA+AU       | PORTE: XXXXXXXXXXXXXXXXXXXXXXXXXXXXXXXXXXXX |                                                        |    |
| DATOS DEL CONDUCTO                           | R                                           | DATOS DEL VEHICULO                                     |    |
| NOMBRES: XXXXXXX<br>CEDULA Nac/Ext: XXX      | XXXXXXXXXX<br>XXXXX celular: XXXXXXXX       | TIPO VEHICULO: XXXXXXXXX<br>#MOTOR: XXXXX: PLACA: XXXX | X: |
| # Y TIPO RECIPIENTE                          | NOMBRE DE LA SUSTANCIA                      | CANTIDAD UNIDAD PRESENTAC                              |    |
| XXXXXXXX                                     | CLORURO DE CALCIO                           | 10 kg XXXXXXXX                                         |    |
|                                              | XXXXXXXX                                    |                                                        |    |
|                                              | - formal flero                              |                                                        |    |
|                                              | SUBSECRETARIA DE SEGUI                      | NDAD CIUDADANA                                         |    |

#### 4.2.3.4 Anulación de guías de transporte

La persona calificada puede solicitar la anulación de guías cuyo estado conste como aprobada vigente o aprobada caducada.

#### 4.2.3.4.1 Solicitud de anulación de guías aprobadas y vigentes

Para este caso el usuario debe solicitar mediante la opción de Guías de Transporte, Modificar e Imprimir, en la pantalla de Guías de Transporte, dar clic en el icono de anulación.

|                                                                                                    | GUIAS DE TRANSPORTE                                                                                                   |            |  |  |  |  |  |  |              |  |  |   |
|----------------------------------------------------------------------------------------------------|----------------------------------------------------------------------------------------------------|------------|--|--|--|--|--|--|--------------|--|--|---|
|                                                                                                    | GUIAS SIN PROCESAR                                                                                                    |            |  |  |  |  |  |  |              |  |  |   |
| Nro.<br>Guía                                                                                                    | Nra. Fecha Embarque Arribo Jefatura Origen Pisca Número Motor Nombres del Conductor Entidad Destino Transportista Ver |            |  |  |  |  |  |  |              |  |  |   |
| 151                                                                                                    | 2019-05-16<br>10:00:00.0                                                                                              | 2019-05-17 |  |  |  |  |  |  |              |  |  | ٩ |
|                                                                                                    | GUIAS PROCESADAS Y VIGENTES                                                                                           |            |  |  |  |  |  |  |              |  |  |   |
| Nro, Gula Fecha Embarque Fecha Arribo Jefatura Origen Número Placa Número Motor Nombres del Conductor Entidad Destino Transportista Gula Anular |                                                                                                    |            |  |  |  |  |  |  |              |  |  |   |
|                                                                                                    |                                                                                                    |            |  |  |  |  |  |  | $\checkmark$ |  |  |   |

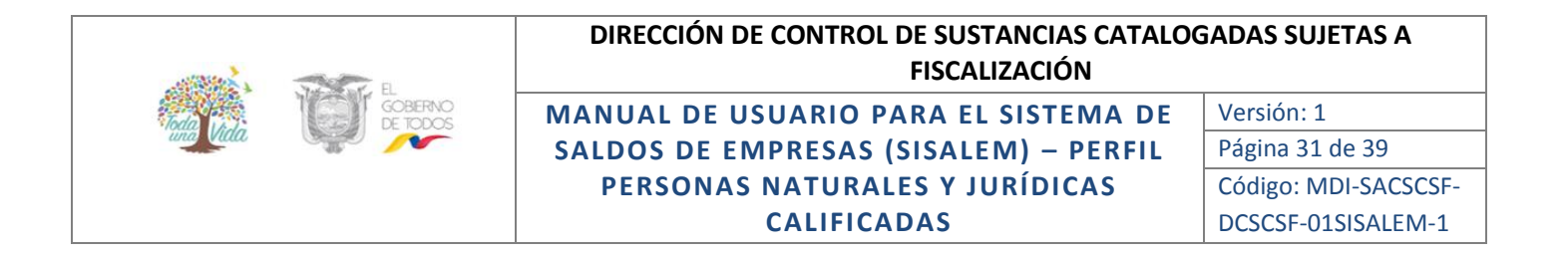

#### 4.2.3.4.2 Solicitud de anulación de guías aprobadas y caducadas

Si se requiere la anulación de guías cuyo estado conste como aprobadas y caducadas debe ingresar a la opción de Guías de Transporte, Modificar e Imprimir, en la pantalla de Guías de Transporte, dar clic en el icono de Anular Guías Caducadas:

|              | GUIAS DE TRANSPORTE      |                 |              |                 |                 |                |             |                       |                 |               |      |        |
|--------------|--------------------------|-----------------|--------------|-----------------|-----------------|----------------|-------------|-----------------------|-----------------|---------------|------|--------|
|              | GUIAS SIN PROCESAR       |                 |              |                 |                 |                |             |                       |                 |               |      |        |
| Nro.<br>Guía | Fecha Embarque           | Fecha<br>Arribo | Jefatu       | ra Origen       | Número<br>Placa | Número Motor   | Nombres     | del Conductor         | Entidad Destino | Transportist  |      | Ver    |
| 151          | 2019-05-16<br>10:00:00.0 | 2019-05-17      |              |                 |                 |                |             |                       |                 |               |      | ٩      |
|              |                          |                 |              |                 |                 | GUIAS PROCESA  | DAS Y VIGEN | TES                   |                 |               |      |        |
| Nro. G       | uía Fecha Emb            | barque          | Fecha Arribo | Jefatura Origen | Núm             | nero Placa Nún | nero Motor  | Nombres del Conductor | Entidad Destino | Transportista | Guía | Anular |
| Salir        | Anular Guías Ca          | ducadas         |              |                 |                 |                |             |                       |                 |               |      |        |

Se despliega la pantalla de Solicitud de Anulación de Guías Caducadas, para lo cual, se requiere registrar los 5 últimos dígitos de la guía y seleccionar de la lista desplegable el motivo de la anulación, en el caso de que elija el motivo otros, en el campo de observación ingrese el motivo, a continuación de un clic en guardar.

| ANU            | LAR GUIAS PROCESADAS SIN USARSE                                                                                                    | ×       |
|----------------|----------------------------------------------------------------------------------------------------|---------|
|                | No. de Guía para Anular:                                                                                                    |         |
| Motivo:        | Seleccione                                                                                                    | ~       |
|                | Seleccione                                                                                                    |         |
| Observaciones: | Cambio de unidad vehicular<br>Cambio de conductor<br>Cambio de ruta<br>No se efectivizÃ <sup>3</sup> la compra/venta<br>Fecha fuera de vigencia de ruta |         |
|                | Otros                                                                                                    |         |
|                | Cancelar                                                                                                    | Guardar |

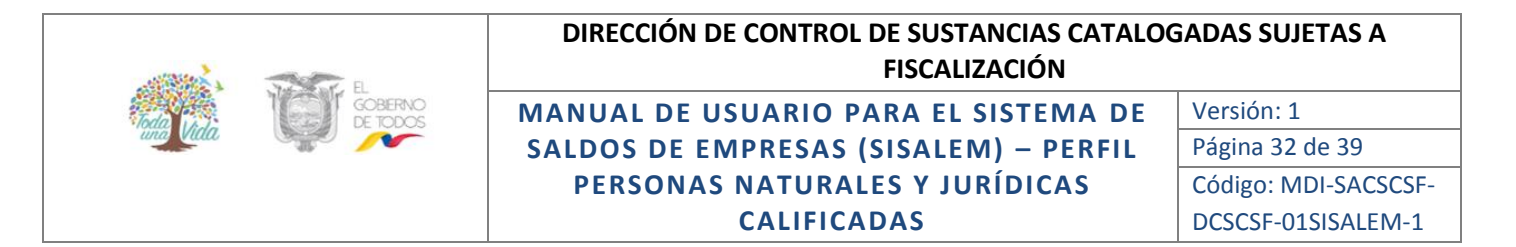

#### 4.2.3.5 Consulta estado de solicitud de anulación de guías

Para realizar el seguimiento del estado de la solicitud de anulación de guías de transporte ingrese a la opción de Guías de Transporte, Anulación, se despliega la siguiente pantalla:

|                                                                                | GUIAS DE TRANSPORTE              |                   |                      |                 |                |                       |       |                 |               |
|--------------------------------------------------------------------------------|----------------------------------|-------------------|----------------------|-----------------|----------------|-----------------------|-------|-----------------|---------------|
|                                                                                | GUIAS CON SOLICITUD DE ANULACIÓN |                   |                      |                 |                |                       |       |                 |               |
| Nro. Guía                                                                      | Fecha Embarque                   | e Fecha Ar        | ribo Jefatura Origen | Número Placa    | Número Motor   | Nombres del Conduct   | tor   | Entidad Destino | Transportista |
|                                                                                |                                  |                   |                      | GUIAS AN        | ULADAS         |                       |       |                 |               |
| Excel                                                                          |                                  |                   |                      |                 |                |                       |       | Buscar:         |               |
| Nro.<br>Gula <u>J1</u>                                                         | Fecha Embarque                   | Fecha<br>Arribo 🔐 | Jefatura Origen 🛛 👔  | Número<br>Placa | Número Motor 👔 | Nombres del Conductor | Entid | lad Destino     | Transportista |
| 145                                                                            | 2019-05-16<br>10:30:00.0         | 2019-05-16        |                      |                 |                |                       |       |                 |               |
| 147                                                                            | 2019-05-16<br>10:30:00.0         | 2019-05-16        |                      |                 |                |                       |       |                 |               |
| 148 2019-05-08 2019-05-16<br>10-40:000 2019-05-16                              |                                  |                   |                      |                 |                |                       |       |                 |               |
| Aostrando registros del 1 al 3 de un total de 3 registros Anterior 1 Siguiente |                                  |                   |                      |                 |                |                       |       |                 |               |
|                                                                                |                                  |                   |                      |                 |                |                       |       |                 |               |
| Sam                                                                            |                                  | _                 |                      |                 |                |                       |       | Activar Window  | NS            |

En la parte superior se visualizará la solicitud de guías cuyo estado consta como ingresado y en la parte inferior las guías cuyo estado consta como anulado.

#### 4.2.4 TRANSPORTISTAS:

En esta opción si la persona natural o jurídica dispone de la actividad de transporte autorizada en su calificación o renovación se despliega la información de los trasportistas autorizados, conductores y guías de transporte emitidas:

| Home Procesos 🔻 Datos Iniciales 🔻 | Guias de Transporte 🔻 Transportistas 🔻 | Reportes 🔻 Carga Masiva 🔻 |
|-----------------------------------|----------------------------------------|---------------------------|
|                                   | Vehículos Auto<br>Conductores A        | orizados<br>Autorizados   |
|                                   | Guias de Trans                         | sporte                    |

#### 4.2.4.1 Vehículos autorizados

En esta opción se visualizará la información de los vehículos autorizados para la movilización de sustancias catalogadas sujetas a fiscalización, según los datos registrados en la calificación o última renovación.

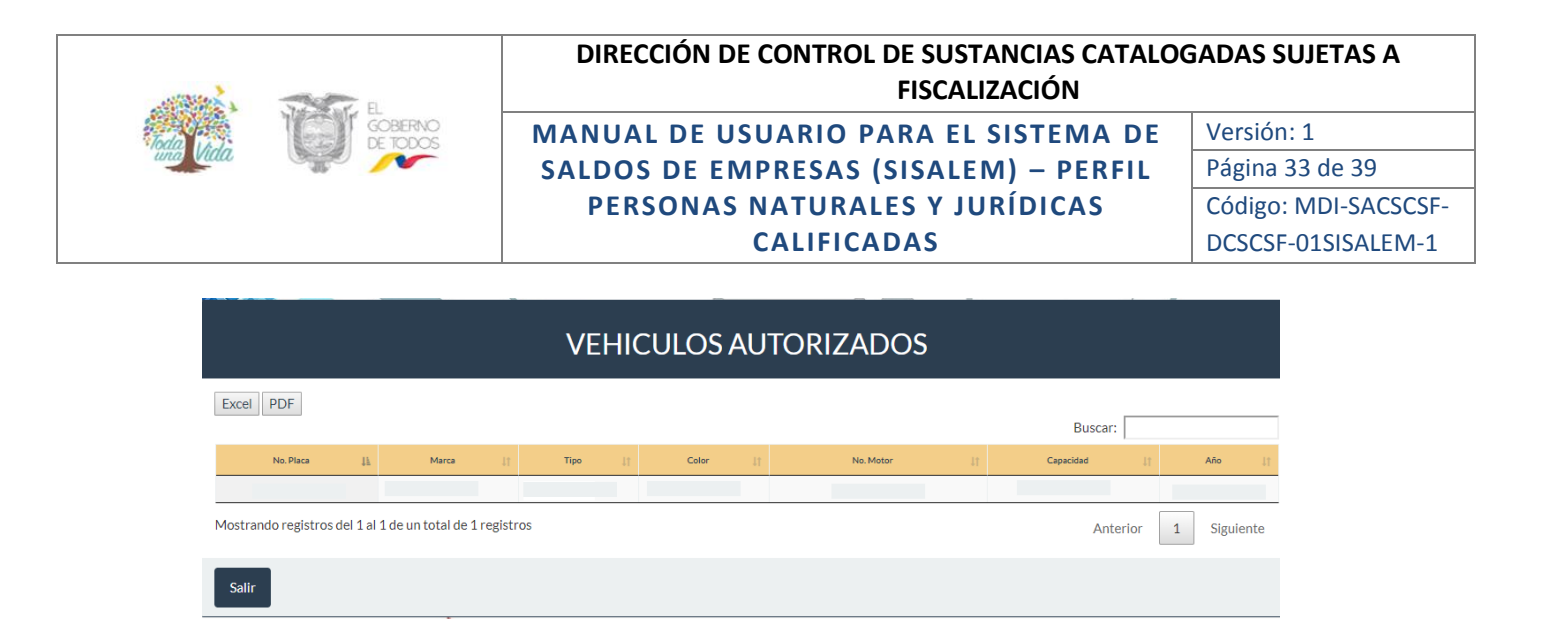

#### 4.2.4.2 Conductores autorizados

Se visualizará la información de los conductores registrados y autorizados para la movilización de sustancias catalogadas sujetas a fiscalización, según los datos registrados en la calificación o última renovación.

|                             | со                              | ND | OUCTORES AU      | Т | ORIZAD   | 0 | S              |         |          |           |
|-----------------------------|---------------------------------|----|------------------|---|----------|---|----------------|---------|----------|-----------|
| Excel PDF                   |                                 |    |                  |   |          |   |                | Buscar: | :        | _         |
| Cédula 👔                    | Nombres del Conductor           |    | Tipo de Licencia |   | Teléfono |   | No. de Celular |         | Nacional | idad 11   |
|                             |                                 |    | ε                |   |          |   |                |         |          |           |
| Mostrando registros del 1 a | al 1 de un total de 1 registros |    |                  |   |          |   |                | Ante    | erior 1  | Siguiente |
| Salir                       |                                 |    |                  |   |          |   |                |         |          | _         |

#### 4.2.4.3 Guías de transporte

En esta opción se podrá consultar las guías de transporte generadas a nombre de la persona natural o jurídica que accedió al sistema:

|                |                  | GL               | JIAS DE T      | RANSP          | ORTE DE                       |                     | O PERIO       | DO             |             |           |
|----------------|------------------|------------------|----------------|----------------|-------------------------------|---------------------|---------------|----------------|-------------|-----------|
| Excel PDF      |                  |                  |                |                |                               |                     |               | Buscar:        |             |           |
| Nro. Gula 👔    | No. Placa        | No. Motor        | Fecha Embarque | Fecha Arribo 👘 | Empresa Origen                | Empresa Destino   † | Ciudad Origen | Ciudad Destino | Conductor 1 | Cédula 👔  |
|                |                  |                  |                | Ning           | una sustancia disponible en é | ista sección        |               |                |             |           |
| Mostrando regi | stros del 0 al 0 | de un total de ( | O registros    |                |                               |                     |               |                | Anterior    | Siguiente |
| Salir          |                  |                  |                |                |                               |                     |               |                |             |           |

|           | E E                   | DIRECCIÓN DE CONTROL DE SUSTANCIAS CATALO<br>FISCALIZACIÓN | GADAS SUJETAS A      |
|-----------|-----------------------|------------------------------------------------------------|----------------------|
| Toda La J | I GOBERNO<br>DE TODOS | MANUAL DE USUARIO PARA EL SISTEMA DE                       | Versión: 1           |
| una Villa |                       | SALDOS DE EMPRESAS (SISALEM) – PERFIL                      | Página 34 de 39      |
|           |                       | PERSONAS NATURALES Y JURÍDICAS                             | Código: MDI-SACSCSF- |
|           |                       | CALIFICADAS                                                | DCSCSF-01SISALEM-1   |

#### 4.2.5 REPORTES:

Esta opción permite obtener los reportes en archivo PDF de las transacciones registradas en el sistema e imprimir la constancia de envío. Se puede obtener seleccionando el año y mes:

| Home Procesos • Datos Iniciales • Guias de Transporte • Transportistas • Reportes • Carga Masiva • |                                                                            |                                                           |
|----------------------------------------------------------------------------------------------------|----------------------------------------------------------------------------|-----------------------------------------------------------|
|                                                                                                    | <ul> <li>Transportistas</li> <li>Reportes</li> <li>Carga Masiva</li> </ul> | ome Procesos ▼ Datos Iniciales ▼ Guias de Transporte ▼ Tr |
| Movimiento de Sustancias<br>Constancia de Envío                                                    | Movimiento de Sustancias<br>Constancia de Envío                            | 297                                                       |

#### 4.2.5.1 Reporte Movimientos de Sustancias:

Esta opción permite realizar la consulta de las transacciones que han sido registradas de forma mensual, debe seleccionar el año y mes, dar un clic en el icono de impresora:

| Año: 2019 V Mes: Seleccione Seleccione Seleccione Seleccione Seleccione Seleccione Seleccione Seleccione Seleccione Marzo | un elemento o |
|----------------------------------------------------------------------------------------------------|---------------|
| Seleccione Seleccione<br>Enero<br>Febrero<br>Marzo                                                                        | un elemento ( |
| Enero<br>Febrero<br>Marzo                                                                                                 | an erennenter |
| Salir 🚖 Marzo                                                                                                    |               |
|                                                                                                    |               |
| Abril<br>Mayo                                                                                                    |               |
| Junio                                                                                                    |               |
|                                                                                                    |               |

#### 4.2.5.2 Constancia de envío:

Permite realizar la consulta del envío del reporte mensual previamente realizado, para lo cual, debe elegir el año y mes que desea obtener el reporte:

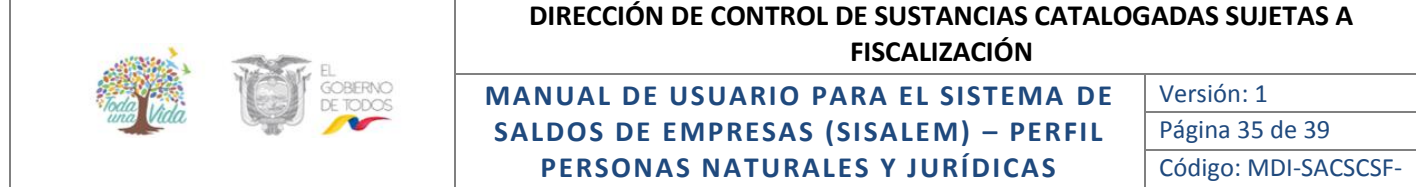

# CALIFICADAS

DCSCSF-01SISALEM-1

|         |      | CONSTANC                   | IA DE ENVIO                     |
|---------|------|----------------------------|---------------------------------|
| Año:    | 2019 | <ul> <li>✓ Mes:</li> </ul> | Seleccione                      |
|         |      |                            | Seleccione                      |
|         |      |                            | Febrero                         |
| Salir 😑 |      |                            | Marzo                           |
|         |      |                            | Abril                           |
|         |      |                            | Junio                           |
|         |      | I VIII VIC                 | Julio                           |
|         |      | DEL                        | Agosto<br>Septiembre<br>Octubre |
|         |      |                            | Diciembre                       |

Al seleccionar el año y mes, el sistema despliega un reporte en PDF mismo que dispone de un encabezado que contiene el nombre o razón social, año, mes y fecha de cierre del reporte; el detalle contiene código de la/s sustancia/s, nombre de la sustancia/s, cupo inicial y cupo final con el cual cerró el mes de reporte:

|                                      | MINISTERIO<br>DEL INTERIOR                                                                                         |                                                          |                                                              |
|--------------------------------------|----------------------------------------------------------------------------------------------------|----------------------------------------------------------|--------------------------------------------------------------|
|                                      | Reporte de constancia de envío o                                                                                   | de Información al MD                                     | I                                                            |
| EMPRESA:                             |                                                                                                    |                                                          |                                                              |
| AÑO:                                 | 2019 MES: 2                                                                                                    | CODIGO:                                                  |                                                              |
| FECHA DE CIER                        | RE: 18 de marzo del 2019 2:45:36 PM                                                                                |                                                          |                                                              |
| CODIGO                               | NOMBRE DE LA SUSTANCIA                                                                                             | INICIAL                                                  | FINAL                                                        |
| CODIGO<br>23                         | NOMBRE DE LA SUSTANCIA<br>ACETONA                                                                                  | INICIAL<br>9.6594                                        | FINAL<br>                                                    |
| CODIGO<br>23<br>24                   | NOMBRE DE LA SUSTANCIA<br>ACETONA<br>ACETONA G.R.                                                                  | INICIAL<br>9.6594<br>9.6594                              | FINAL<br>9.6594<br>7.9973                                    |
| CODIGO<br>23<br>24<br>29             | NOMBRE DE LA SUSTANCIA<br>ACETONA<br>ACETONA G.R.<br>ACIDO ACETICO                                                 | INICIAL<br>9.6594<br>9.6594<br>4058.31                   | FINAL<br>9.6594<br>7.9973<br>3625.5739                       |
| CODIGO<br>23<br>24<br>29<br>32       | NOMBRE DE LA SUSTANCIA<br>ACETONA<br>ACETONA G.R.<br>ACIDO ACETICO<br>ACIDO ACETICO G.R.                           | INICIAL<br>9.6594<br>9.6594<br>4058.31<br>14.73          | FINAL<br>9.6594<br>7.9973<br>3625.5739<br>14.3525            |
| CODIGO<br>23<br>24<br>29<br>32<br>48 | NOMBRE DE LA SUSTANCIA<br>ACETONA<br>ACETONA G.R.<br>ACIDO ACETICO<br>ACIDO ACETICO G.R.<br>ACIDO CLORHIDRICO G.R. | INICIAL<br>9.6594<br>9.6594<br>4058.31<br>14.73<br>14.73 | FINAL<br>9.6594<br>7.9973<br>3625.5739<br>14.3525<br>12.1364 |

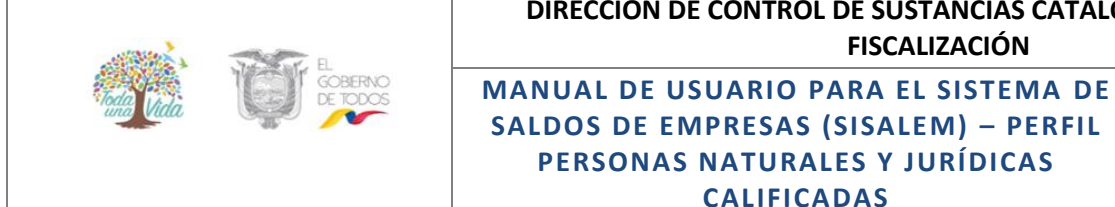

SALDOS DE EMPRESAS (SISALEM) - PERFIL PERSONAS NATURALES Y JURÍDICAS CALIFICADAS

Versión: 1 Página 36 de 39 Código: MDI-SACSCSF-DCSCSF-01SISALEM-1

#### 4.2.6 CARGA MASIVA:

Mediante esta opción se realiza la carga de reporte mensual mediante archivos planos y en formato TXT:

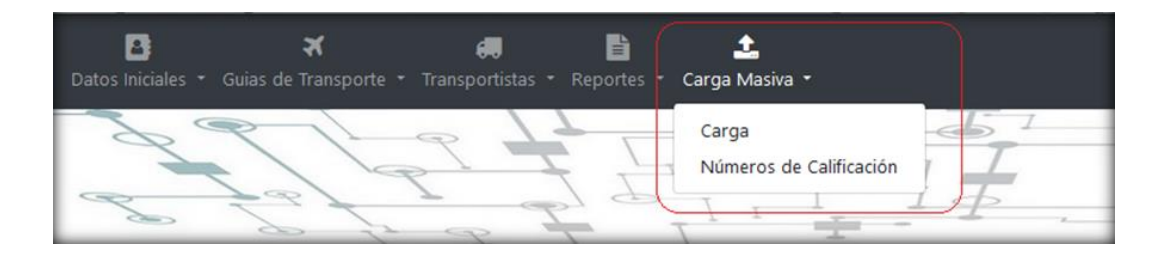

#### 4.2.6.1 Carga

Mediante esta opción la persona calificada carga los archivos planos de cabecera y detalle, para lo cual, puede disponer de los archivos grabados en cualquier ubicación de su CPU.

|                                              |               |            |          | CA               | RGA MA         | SIV        | A DE MOVIMIE                    | NTOS        |              |          |           |
|----------------------------------------------|---------------|------------|----------|------------------|----------------|------------|---------------------------------|-------------|--------------|----------|-----------|
| Seleccione Archivos:                         | Examinar      | No se ha s | seleccio | nado ningún arci | ivo. CARGA A B | ASE TEMP   | ORAL                            |             |              |          |           |
|                                              |               |            |          |                  |                | SUSTAN     | CIAS POR REPORTAR               |             |              |          |           |
|                                              |               |            |          |                  |                |            |                                 |             | Buscar       |          |           |
| NOMBRE DE LA SUSTANCIA                       | 44            | OFA        | 11       | MES              | UNIDAD         | . II       | SALDO INICIAL                   | SALDO FINAL | CUPO INICIAL |          |           |
|                                              |               |            |          |                  | N              | nguna sust | tancia disponible en esta tabla |             |              |          |           |
| -<br>Mostrando registros del 0 al 0 de un to | tal de O regi | stros      |          |                  |                |            |                                 |             |              | Anterior | Siguiente |
| Salir a Principal                            |               |            |          |                  |                |            |                                 |             |              |          |           |

Para realizar la carga masiva se debe crear 2 archivos tipo txt: cab\_sus.txt y det\_sus.txt con la siguiente estructura, los mismos que pueden ubicarse en cualquier lugar de su computador

#### Carga del archivo de Cabecera (cab\_sus.txt) 4.2.6.1.1

- Código entidad: Lo puede consultar en la opción Datos Iniciales / Información de la ٠ empresa, campo código.
- Código sustancia: Lo puede consultar en la opción Datos Iniciales / Información de • Sustancias, campo código.
- Año: Año del periodo que va a cargar
- Mes: Mes del periodo que va a cargar •
- Unidad:

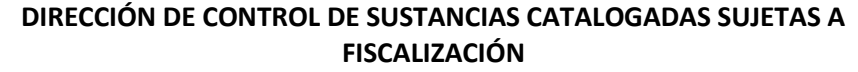

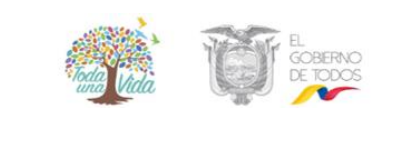

MANUAL DE USUARIO PARA EL SISTEMA DE SALDOS DE EMPRESAS (SISALEM) - PERFIL PERSONAS NATURALES Y JURÍDICAS CALIFICADAS Versión: 1 Página 37 de 39 Código: MDI-SACSCSF-DCSCSF-01SISALEM-1

- kg Kilogramos
- mg Miligramos
- gr Gramos
- Litros
  - T Toneladas
- Saldo inicial: Saldo a inicio del período que va a cargar
- Saldo final: Saldo al final del período que va a cargar

#### 4.2.6.1.2 Carga del Archivo de Detalle (det\_sus.txt)

- Código entidad: El mismo de la cabecera.
- Código sustancia: El mismo de la cabecera.
- Año: Año del periodo que va a cargar
- Mes: Mes del periodo que va a cargar
- Código del detalle: Número secuencial que identifica el movimiento de cada sustancia, por tanto se reiniciará al valor 1, el momento de cambiar de sustancia.
- Código de Transacción: El MDI le enviará un archivo en donde consta la transacción y el número correspondiente.
- Número de factura: Número de factura sea de compra o venta según el tipo de transacción. Máximo 20 caracteres.
- Número de calificación: dependerá del tipo de transacción que se realice. Máximo 25 caracteres.
- Ingreso: Valor del ingreso y de ser el caso se utiliza punto decimal y máximo 4 dígitos decimales.
- Egreso: Valor del egreso y de ser el caso se utiliza punto decimal y máximo 4 dígitos decimales.

Los siguientes campos deberán ser llenados en el caso de que la empresa elabore producto terminado con las sustancias controladas.

- Presentación: Unidad del producto terminado. Máximo 50 caracteres.
- Cantidad de producto terminado
- Nombre del producto terminado. Máximo 50 caracteres.
- Uso. Máximo 50 caracteres.

Todos estos campos estarán separados por el carácter | y existirá un | como final de línea.

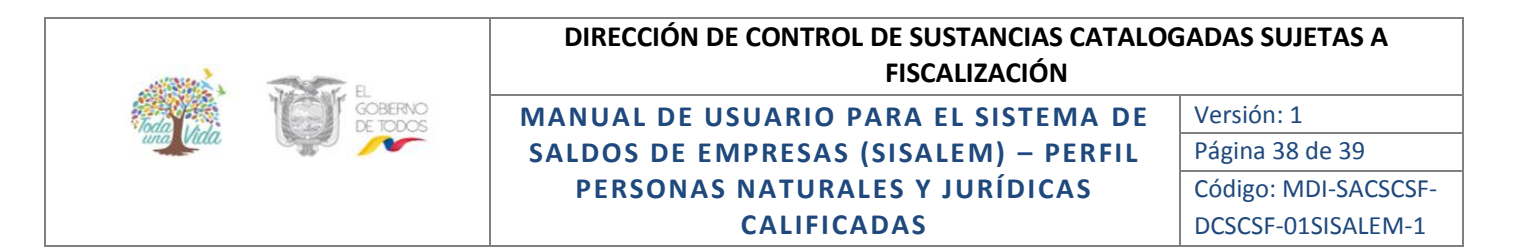

#### 4.2.6.1.3 Carga de Archivos

Ingrese a la opción de Carga Masiva / Carga, de un clic en la opción subir archivos, se abre la pantalla de Windows para buscar los archivos de cabecera y detalle:

| Seleccione Archive                                     | DE Selecconar astroid the services                       | CARGA A BASE TEMPO | 44L                                |    |
|--------------------------------------------------------|----------------------------------------------------------|--------------------|------------------------------------|----|
|                                                        | C Abro                                                   | -141               |                                    |    |
|                                                        | Organizar = Nueva carpeta                                | 1.44               | H . C. O                           |    |
| NOMERE DE LA SUETAR                                    | de la coltra                                             | A Nordes           | Facha de modit                     |    |
| Aostrando registros del O al O de<br>Satir a Principal | Descerges     Despilor     Despilor     Stors recientes  | g abjuste          | 13.45-2028 10-#<br>13.45-2028 10-# |    |
|                                                        | Columentos<br>Columentos<br>Solgenes<br>Másice<br>Videos |                    |                                    | OF |

Una vez seleccionado el archivo se cargará a los servidores del MDI visualizándose la siguiente ventana:

| El archivo cab_sus.t | ort cargado exitosamente | 0 |
|----------------------|--------------------------|---|

Luego de debe presionar el botón **Carga a base temporal,** si no hubo ningún problema se verá el botón **Validación y cálculo de cupos,** así mismo de no existir ningún inconveniente aparecerá el botón de **Carga definitiva**.

Una vez realizada la carga definitiva se podrán revisar los datos dentro del sistema y posterior envío al MDI.

#### 4.2.6.2 Números de Calificación:

Permite realizar la consulta de los números de calificación de las personas calificadas en el Ministerio del Interior para el manejo de sustancias catalogadas sujetas a fiscalización.

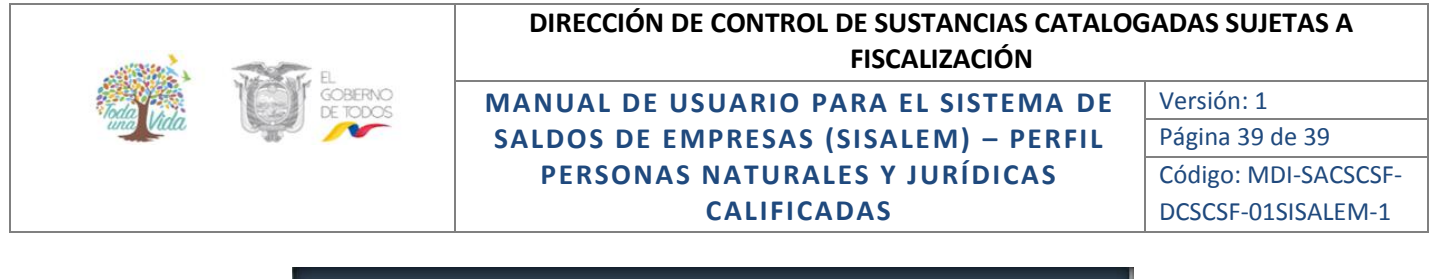

| xxel PDF Print                                   |                   | Buscar:                                |
|--------------------------------------------------|-------------------|----------------------------------------|
| NOMBRE DE LA ENTIDAD                             | II CALIFICACION I | JEFATURA                               |
| AGRICOLA PUCUHUAICO CIA. LTDA.                   | 10-0541-L         | 20NAL 1 - CARCHI, ESM, IMB y SUCUMBIOS |
| AGROINDUSTRIAL EL CORAZON S.A.                   | 17-2232-L         | ZONAL 1 - CARCHI, ESM, IMB y SUCUMBIOS |
| AGRDINDUSTRIAL VARGAS VELASQUEZ CIA. LTDA        | 10-1665-L         | ZONAL 1 - CARCHI, ESM, IMB y SUCUMBIOS |
| AGROINDUSTRIAS GONZALEZ CIA. LTDA                | 21-6176J-L        | ZONAL 1 - CARCHI, ESM, IMB y SUCUMBIOS |
| WALA NARVAEZ LUIS HERNAN                         | 10-5672N-L        | ZONAL 1 - CARCHI, ESM, IMB y SUCUMBIOS |
| BARGAS CASTILLO FRANCO EDILIO                    | 21-5518N-I        | ZONAL 1 - CARCHI, ESM, IMB y SUCUMBIOS |
| BELTRAN NARVAEZ JOSE RICARDO                     | 10-6023N-L        | ZONAL 1 - CARCHI, ESM, IMB y SUCUMBIOS |
| CALEB BRETT ECUADOR SA.                          | 08-0715-1         | ZONAL 1 - CARCHI, ESM, IMB y SUCUMBIOS |
| CALLE AQUIRRE ADRIANA DEL CARMEN                 | 23-5732N-L        | ZONAL 1 - CARCHI, ESM, IMB y SUCUMBIOS |
| COMERCIO Y TRANSPORTE INTERNACIONAL QUEUVID S.A. | CZ1-6205          | ZONAL 1 - CARCHI, ESM, IMB y SUCUMBIOS |

Además, en el menú principal visualizará la opción para cerrar sesión, dando un clic en la pestaña, de un clic en la opción de salir, con lo cual saldrá del sistema.

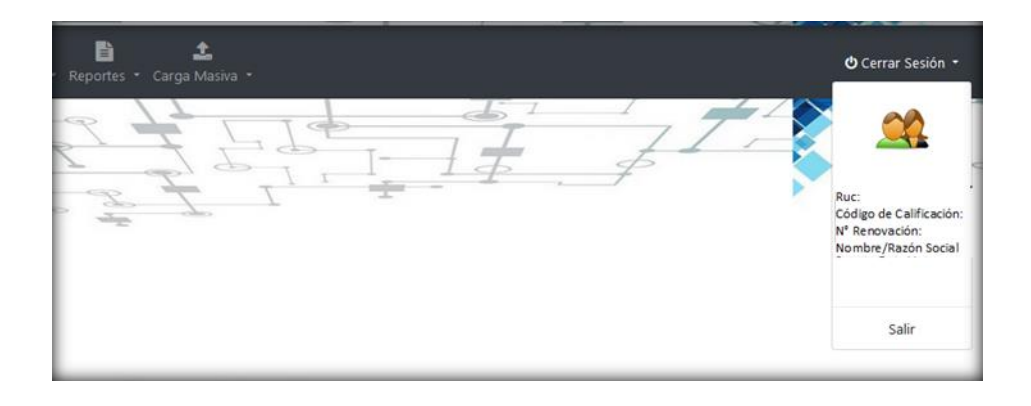